# Istruzioni di montaggio e servizio

**Regolatore Ambiente** 

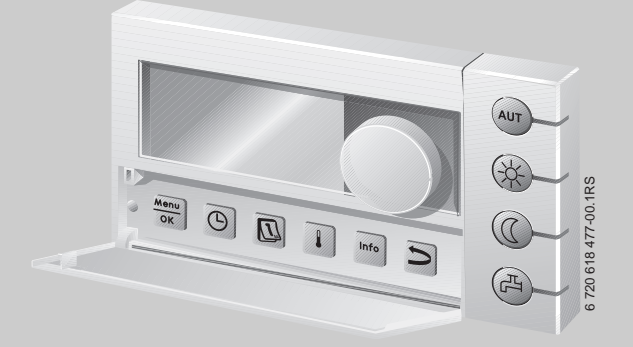

# **Logamatic EMS**

Unità di servizio RC35

Leggere attentamente prima della messa in esercizio e delle operazioni di service.

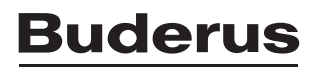

# Indice

| 1 | Signifi | icato dei simboli e avvertenze di sicurezza                           | 5  |
|---|---------|-----------------------------------------------------------------------|----|
|   | 1.1     | Significato dei simboli                                               | 5  |
|   | 1.2     | Avvertenze di sicurezza                                               | 5  |
| 2 | Caratt  | eristiche principali del prodotto                                     | 6  |
|   | 2.1     | Uso conforme alle indicazioni                                         | 6  |
|   | 2.2     | Dichiarazione di conformità CE                                        | 6  |
|   | 2.3     | Volume di fornitura                                                   | 7  |
|   | 2.4     | Dati tecnici                                                          | 7  |
|   | 2.5     | Validità delle presenti istruzioni per i moduli funzione (accessorio) | 8  |
|   | 2.6     | Accessori                                                             | 8  |
|   | 2.7     | Sostituzione ERC con RC35                                             | 8  |
| 3 | Install | azione                                                                | 9  |
|   | 3.1     | Scelta della corretta posizione di montaggio                          | 9  |
|   | 3.1.1   | Montaggio nel locale di riferimento                                   | 9  |
|   | 3.1.2   | Montaggio sulla caldaia                                               | 0  |
|   | 3.2     | Tipi di installazione                                                 | 0  |
|   | 3.3     | Montaggio e collegamento                                              | 0  |
|   | 3.4     | Montaggio e smontaggio dell'unità di servizio 1                       | .2 |
| 4 | Princi  | pi operativi di base                                                  | 13 |
|   | 4.1     | Sommario delle operazioni di servizio 1                               | 3  |
|   | 4.2     | Introduzione al menu service                                          | 4  |
|   | 4.3     | Visione d'insieme menu service                                        | .6 |
| 5 | Messa   | in esercizio                                                          | 17 |
|   | 5.1     | Messa in funzione generale                                            | 17 |
|   | 5.2     | Lista di controllo: parametri importanti per la messa in esercizio    | 8  |
|   | 5.3     | Messa in esercizio veloce (Menu scelta rapida) 1                      | 8  |
|   | 5.4     | Messa in esercizio completa                                           | 9  |
|   | 5.5     | Consegna dell'impianto                                                | 20 |
|   | 5.6     | Arresto dell'esercizio/spegnimento                                    | 20 |
|   | 5.7     | Indicazioni per l'esercizio                                           | 20 |
|   |         |                                                                       | -  |

| 6  | Impos                                            | tazione dell'impianto (menu service Impostazioni)                        |                                                     |  |  |
|----|--------------------------------------------------|--------------------------------------------------------------------------|-----------------------------------------------------|--|--|
|    | 6.1                                              | Dati impianto                                                            |                                                     |  |  |
|    | 6.1.1                                            | Tipo di edificio (attenuazione della temperatura esterna)                |                                                     |  |  |
|    | 6.1.2                                            | Temperatura esterna minima                                               |                                                     |  |  |
|    | 6.2                                              | Dati caldaia                                                             |                                                     |  |  |
|    | 6.3                                              | Dati circuito riscaldamento                                              |                                                     |  |  |
|    | 6.3.1                                            | Allocazione lato software dell'unità di servizio/telecomando             |                                                     |  |  |
|    | 6.3.2                                            | Tipo di regolazione (sulla base della temp. esterna/influsso del locale) |                                                     |  |  |
|    | 6.3.3                                            | Linea termocaratteristica                                                |                                                     |  |  |
|    | 6.3.4                                            | Tipi di attenuazione (attenuazione notturna)                             |                                                     |  |  |
|    | 6.3.5                                            | Protezione antigelo                                                      |                                                     |  |  |
|    | 6.4                                              | Acqua calda                                                              |                                                     |  |  |
|    | 6.5                                              | Dati circ.solare                                                         |                                                     |  |  |
|    | 6.6                                              | Calibrazione RC35                                                        |                                                     |  |  |
|    | 6.7                                              | Dati di contatto                                                         |                                                     |  |  |
| 7  | <b>Diagno</b><br>7.1<br>7.2<br>7.3<br>7.4<br>7.5 | osi<br>Test funzioni<br>Valore monitor                                   | <b>33</b><br>33<br>34<br>35<br>35<br>35<br>35<br>35 |  |  |
| 8  | Manutenzione                                     |                                                                          |                                                     |  |  |
| 9  | Reset                                            |                                                                          |                                                     |  |  |
| 10 |                                                  |                                                                          |                                                     |  |  |
| 11 |                                                  |                                                                          |                                                     |  |  |
| -  | Indice                                           | analitico                                                                |                                                     |  |  |

### Informazioni generali sul presente manuale

Le presenti istruzioni di montaggio e di servizio contengono tutte le informazioni relative alle funzioni e alle impostazioni dell'unità di servizio Logamatic RC35.

#### Introduzione al menu service

Nel capitolo 4.2 vengono descritte dettagliatamente le fasi operative per eseguire tutte le impostazioni nel menu service. Nelle pagine successive, le operazioni di servizio vengono poi illustrate in maniera concisa.

#### Testi display

l concetti che si riferiscono direttamente a visualizzazioni sul display, nel corpo del testo vengono rappresentati in **grassetto**.

Esempio: MENU UTENTE

MENU UTENTE ▶Indicaz. standard Tipo esercizio Programma esercizio Soglia est./inv.

### 1 Significato dei simboli e avvertenze di sicurezza

### 1.1 Significato dei simboli

#### Avvertenze

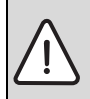

Le avvertenze di sicurezza nel testo sono contrassegnate con un triangolo su sfondo grigio e incorniciate.

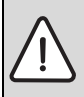

In caso di pericoli dovuti alla corrente il punto esclamativo all'interno del triangolo viene sostituito dal simbolo di un fulmine.

Le parole di segnalazione all'inizio di un'avvertenza di sicurezza indicano il tipo e la gravità delle conseguenze che possono derivare dalla non osservanza delle misure di sicurezza.

- AVVERTENZA significa che possono verificarsi danni alle cose.
- ATTENZIONE significa che possono verificarsi danni lievi o medi alle persone.
- AVVERTIMENTO significa che possono verificarsi gravi danni alle persone.
- PERICOLO significa che possono verificarsi danni mortali alle persone.

#### Informazioni importanti

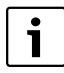

Informazioni importanti che non comportano pericoli per persone o cose vengono contrassegnate dal simbolo posto a lato. Sono delimitate da linee sopra e sotto il testo.

#### Altri simboli

| Simbolo       | Significato                                                                  |
|---------------|------------------------------------------------------------------------------|
| •             | Fase                                                                         |
| $\rightarrow$ | Riferimento incrociato ad altre posizioni nel documento o ad altri documenti |
| •             | Enumerazione/inserimento lista                                               |
| -             | Enumerazione/inserimento lista (secondo livello)                             |

Tab. 1

### 1.2 Avvertenze di sicurezza

#### Installazione e messa in esercizio

- Osservare le istruzioni per assicurare un funzionamento regolare.
- ► Far montare e far mettere in esercizio l'apparecchio solamente da un installatore autorizzato.

#### 2 Caratteristiche principali del prodotto

#### Pericolo di morte per folgorazione

- ▶ Far eseguire il collegamento elettrico solo da un elettricista.
- ► Osservare lo schema elettrico.
- Prima di procedere all'installazione: interrompere l'alimentazione elettrica (230 V CA) su tutti i poli. Impedire che possa verificarsi un'accensione accidentale.
- ▶ Non montare l'apparecchio in ambienti umidi.
- ▶ Non collegare l'apparecchio per nessuna ragione alla rete 230-V.

#### Danni causati da errore d'uso

Errori d'uso possono provocare danni alle persone e/o alle cose.

- Assicurarsi che i bambini non giochino con l'apparecchio o lo utilizzino senza sorveglianza.
- ► Accertarsi che abbiano accesso all'apparecchio esclusivamente persone in grado di utilizzarlo in modo appropriato.

#### Avvertenza: Gelo

Se l'impianto di riscaldamento non è in funzione, potrebbe gelare:

- ► Lasciare l'impianto di riscaldamento sempre acceso.
- ► Attivare la protezione antigelo.
- ▶ In caso di disfunzioni: eliminare immediatamente la disfunzione.

### 2 Caratteristiche principali del prodotto

#### 2.1 Uso conforme alle indicazioni

L'unità di servizio RC35 deve essere utilizzata esclusivamente per la gestione e la regolazione di impianti di riscaldamento Buderus siti in case mono- e plurifamiliari.

- Utilizzare l'apparecchio solo in modo conforme alle indicazioni e in abbinamento ai sistemi di regolazione illustrati.
- ▶ Per l'installazione e l'esercizio, rispettare le disposizioni e norme locali!

La caldaia deve essere munita di EMS (Energie-Management-System, sistema di gestione energetica) o UBA1.x (automatismo di combustione universale).

Non mettere in esercizio l'unità di servizio con apparecchi di regolazione di sistemi di regolazione Logamatic 2000/4000. Si consiglia di mettere in esercizio l'impianto di riscaldamento con l'unità di servizio (senza unità di servizio è possibile solo l'esercizio di emergenza).

Con l'utilizzo dei telecomandi RC2x, creati fino al 2005 incluso, è possibile collegarne al massimo due. Per chiarimenti in proposito, rivolgersi alla propria filiale Buderus.

Queste istruzioni descrivono la massima funzionalità possibile dell'unità di servizio RC35. A seconda della caldaia impiegata (automatismo di combustione) è possibile che non siano disponibili tutte le funzioni. Per indicazioni al riguardo consultare il relativo capitolo.

Per indicazioni riguardo l'automatismo di combustione consultare il menu **DIAGNOSI** ( $\rightarrow$  pag. 35).

#### RC35 come ricambio per ERC

Se si usa l'unità di servizio RC35 come ricambio per l'apparecchio di regolazione ERC, risultano delle differenze ad esempio per quanto riguarda le impostazioni di fabbrica. Una panoramica a riguardo è disponibile nella tab. 4, pag. 8.

#### 2.2 Dichiarazione di conformità CE

Questo prodotto soddisfa, per struttura e funzionamento, le direttive europee e le disposizioni nazionali integrative. La conformità è comprovata dal marchio CE. La dichiarazione di conformità del prodotto può essere consultata su Internet all'indirizzo www.buderus.de/konfo/ o richiesta alla filiale Buderus competente.

#### **Buderus**

2

#### 2.3 Volume di fornitura

- Unità di servizio RC35
- Istruzioni per l'uso
- · Istruzioni di montaggio e di servizio
- · Supporto a parete, materiale di fissaggio

### 2.4 Dati tecnici

|                                                                  | Unità | RC35       |
|------------------------------------------------------------------|-------|------------|
| Tensione di alimentazione tramite sistema Bus                    | V     | 16 V c.c.  |
| Potenza assorbita                                                | W     | 0,3        |
| Assorbimento di potenza elettrica con illuminazione dello sfondo | W     | 0,6        |
| Dimensioni (larghezza/altezza/profondità)                        | mm    | 150/90/32  |
| Peso                                                             | g     | 233        |
| Temperatura di esercizio                                         | °C    | da 0 a +50 |
| Temperatura di stoccaggio                                        | °C    | da 0 a +70 |
| Umidità relativa                                                 | %     | da 0 a 90  |
| Marchio CE                                                       |       | CE         |

Tab. 2 Dati tecnici dell'unità di servizio RC35

#### Valori caratteristici sonda termica

Per la misurazione di sonde termiche rispettare le seguenti condizioni:

- · Prima della misurazione, isolare elettricamente l'impianto.
- Misurare la resistenza alle estremità del cavo.
- I valori di resistenza indicano valori medi e sono soggetti a tolleranze.

|                              |        | Sonda di temperatura di mandata  |        |           |       |  |
|------------------------------|--------|----------------------------------|--------|-----------|-------|--|
| Sonda di temperatura esterna |        | Sonda di temperatura acqua calda |        |           |       |  |
| °C                           | kΩ     | °C                               | kΩ     | <b>°C</b> | kΩ    |  |
| - 20                         | 96,358 | 10                               | 19,872 | 60        | 2,490 |  |
| - 15                         | 72,510 | 16                               | 15,699 | 65        | 2,084 |  |
| - 10                         | 55,054 | 20                               | 12,488 | 70        | 1,753 |  |
| - 5                          | 42,162 | 25                               | 10,001 | 75        | 1,481 |  |
| 0                            | 32,556 | 30                               | 8,060  | 80        | 1,256 |  |
| 5                            | 25,339 | 35                               | 6,535  | 85        | 1,070 |  |
| 10                           | 19,872 | 40                               | 5,331  | 90        | 0,915 |  |
| 15                           | 15,699 | 45                               | 4,372  | 95        | 0,786 |  |
| 20                           | 12,488 | 50                               | 3,606  | 100       | 0,677 |  |
| 25                           | 10,001 | 55                               | 2,989  |           |       |  |
| 30                           | 8,060  |                                  |        |           |       |  |

Tab. 3 Valori di resistenza delle sonde termiche solo per EMS

#### 2 Caratteristiche principali del prodotto

#### 2.5 Validità delle presenti istruzioni per i moduli funzione (accessorio)

Le presenti istruzioni valgono anche per l'unità di servizio in combinazione con il modulo miscelatore MM10 ed il modulo compensatore WM10.

Se l'impianto di riscaldamento è dotato di altri moduli funzione (ad esempio: modulo solare SM10), troverete in alcuni menu possibilità di impostazioni supplementari. Queste possibilità di impostazione sono descritte in istruzioni separate.

#### 2.6 Accessori

Per informazioni dettagliate in merito agli accessori adeguati, consultare il catalogo.

- Modulo di miscelazione MM10<sup>1)</sup> per il comando di una valvola a 3 vie. Le istruzioni di RC35 comprendono la descrizione di MM10.
- Modulo compensatore WM10<sup>1)</sup> per l'esercizio di un compensatore idraulico
- Modulo solare e altri moduli EMS (ad esempio modulo di collegamento ASM10)<sup>1)</sup>
- Telecomando<sup>1)</sup> (p.es. RC2x/RC20RF) per il comando di un unico circuito di riscaldamento
- · Sonda di temperatura esterna, sonda di temperatura ambiente esterna

#### 2.7 Sostituzione ERC con RC35

| Funzione                                                                | ERC                                                                                                    | RC35                                                                                                    | Nota                                                                                                    | vedere pagina                   |
|-------------------------------------------------------------------------|----------------------------------------------------------------------------------------------------|----------------------------------------------------------------------------------------------------|----------------------------------------------------------------------------------------------------|---------------------------------|
| Tipi di attenuazione<br>(attenuazione not-<br>turna)                    | Commutazione tra «Spe-<br>gnimento» e «Manteni-<br>mento esterno» in funzione<br>della soglia di temperatura<br>esterna impostata. | <ul> <li>Selezione tra quattro tipi di<br/>attenuazione:</li> <li>Esercizio ridotto</li> <li>Spegnimento totale</li> <li>Esercizio mantenimento<br/>locale</li> <li>Esercizio mantenimento<br/>esterno</li> </ul> | Variazione p. es: soglia della<br>temperatura esterna modifi-<br>cata in caso di funzionamento<br>tipo «mantenimento esterno».<br>Impostazioni come per ERC<br>possibili anche nell'unità di<br>servizio RC35 – Spiegazione<br>necessaria presso il cliente<br>finale. | 28 - 29                         |
| WE temperatura<br>diurna, notturna                                      | Giorno: 19/21°C<br>Notte: 16°C                                                                                                    | Giorno: 21°C<br>Notte: 17°C                                                                                                    |                                                                                                    | 13<br>(Istruzioni per<br>I'uso) |
| Metodo di regola-<br>zione                                              | Mandata locale /potenza<br>locale commutabile.                                                                                     | Mandata locale standard,<br>commutabile soltanto a<br>livello del servizio di assi-<br>stenza clienti.                                                                                                    | Se deve essere utilizzata la<br>potenza locale, si prega di<br>contattare il proprio servizio<br>assistenza Buderus.                                                                                                    | -                               |
| Autotest                                                                | Test automatico presente e attivabile.                                                                                             | Test automatico perma-<br>nente di base – nessuna<br>attivazione necessaria.                                                                                                    | L'unità di servizio RC35 testa<br>continuamente il sistema. Se<br>viene rilevato un errore, l'unità<br>di servizio RC35 emette auto-<br>maticamente un avviso di<br>disfunzione.                                                                                       | 1                               |
| Compensazione della<br>temperatura<br>ambiente (tipo di<br>regolazione) | WE = 3 K                                                                                                    | WE = 0 K                                                                                                    |                                                                                                    | 27                              |

Tab. 4

<sup>1)</sup> In caldaie con UBA1.x o DBA non è possibile l'impiego di moduli.

### 3.1 Scelta della corretta posizione di montaggio

#### 3.1.1 Montaggio nel locale di riferimento

In caso di regolazione sulla base della temperatura ambiente, rispettare le seguenti condizioni:

- Posizione di montaggio su una parete interna (→ fig. 1)
- Mantenere la distanza dalla porta (evitare correnti d'aria).
- Sotto l'unità di servizio, lasciare dello spazio libero (→ fig. 1, superficie tratteggiata) (per una corretta misurazione della temperatura).
- Un locale di riferimento (= locale di montaggio) deve essere il più possibile rappresentativo dell'intero appartamento. Fonti di
  calore estranee (irraggiamento solare oppure anche altre fonti di calore, quali un camino aperto) nel locale di riferimento,
  influenzano le funzioni di regolazione. In tal modo è possibile che in locali senza fonti di calore estranee faccia troppo freddo.
- Le valvole termostatiche dei radiatori del locale di riferimento devono essere sempre completamente aperte, cosicché le due regolazioni di temperatura non si influenzino a vicenda.

Qualora non sia presente un locale di riferimento adeguato, si consiglia di commutare sulla regolazione climatica (necessaria una sonda esterna). Alternativamente, installare una sonda ambiente nel locale con il maggiore fabbisogno di calore (p.es. il soggiorno).

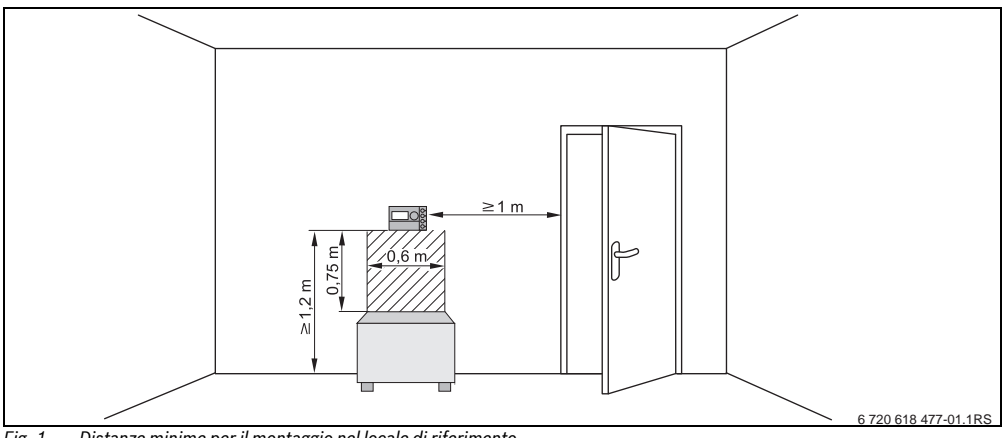

Fig. 1 Distanze minime per il montaggio nel locale di riferimento

#### 3.1.2 Montaggio sulla caldaia

Per le caldaie dotate di Energie-Managemente-System (EMS) (sistema di gestione dell'energia), è possibile il montaggio diretto sulla caldaia.

La sonda di temperatura esterna per una regolazione climatica non è fornita di serie, ma può essere ordinata come accessorio.

#### 3.2 Tipi di installazione

L'unità di servizio può essere installata in tre modi diversi:

 Come unica unità di servizio nel sistema (impostazione di fabbrica): l'unità di servizio viene montata in un locale dell'abitazione (locale di riferimento) o sulla caldaia.

Esempio: casa monofamiliare con un circuito di riscaldamento.

- Come unità di servizio unica in un impianto di riscaldamento con due o più circuiti di riscaldamento<sup>1</sup> (→ fig. 2, [1]). Esempi: Riscaldamento a pavimento su un piano e radiatori sugli altri, o un appartamento in combinazione con un'unità abitativa separata o con uno studio professionale.
- Insieme ad un telecomando (p.es. RC2x/RC20RF, fig. 2, [2]). In questo caso si tratta sempre di due circuiti di riscaldamento separati. In caldaie con UBA1.x non si possono impiegare telecomandi. Esempi: Riscaldamento a pavimento su un piano e radiatori sugli altri, o un appartamento in combinazione con un'unità abitativa

separata o con uno studio professionale.

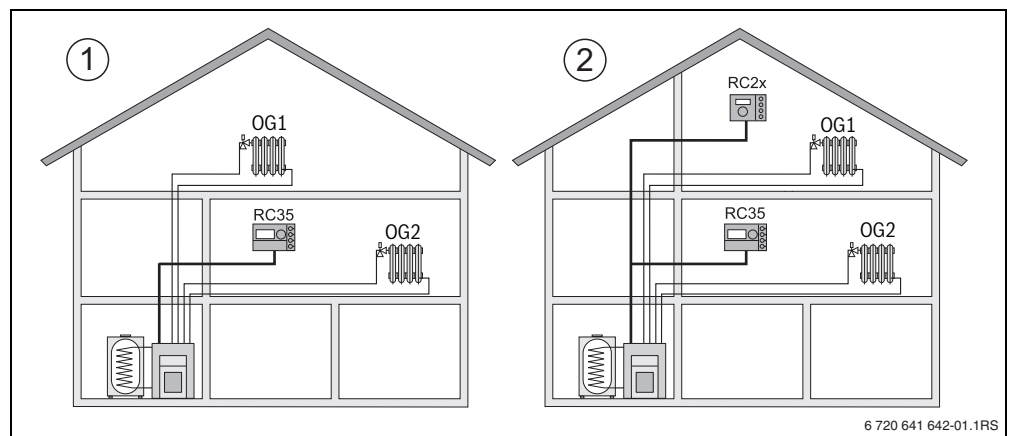

Possibilità per un impianto di riscaldamento con due circuiti di riscaldamento Fig. 2

Un'unità di servizio regola entrambi i circuiti di riscaldamento. [1]

[2] Ciascun circuito di riscaldamento è dotato di una propria unità di servizio/telecomando.

#### 3.3 Montaggio e collegamento

Utilizzare esclusivamente il supporto a parete con i morsetti a vite.

Se è già presente un supporto a parete senza morsetti a vite, sostituirlo.

Il supporto a parete può essere fissato direttamente sopraintonaco oppure ad una base applicata sottointonaco.

In caso di montaggio su una base applicata sottointonaco, rispettare quanto segue:

<sup>1)</sup> Impossibile per caldaie con UBA1.x e DBA

3

 La corrente d'aria proveniente dalla base sottointonaco non deve influenzare la misurazione della temperatura ambiente da parte dell'unità di servizio.

Evtl. riempire la base sottointonaco con materiale isolante.

- Utilizzare i fori di fissaggio orizzontali o verticali [4].
- Montare il supporto a parete ( $\rightarrow$  fig. 3, sinistra).
- ► Collegare il cavo Bus a due fili dall'Energy Management System (EMS) ai morsetti «RC» [5].
  - Tipo di cavo: 2 x 0,75 mm<sup>2</sup> (0,5 1,5 mm<sup>2</sup>), lunghezza max. 100 m
  - La polarità dei fili è irrilevante.
- ► Non disporre i cavi parallelamente ai cavi di rete.

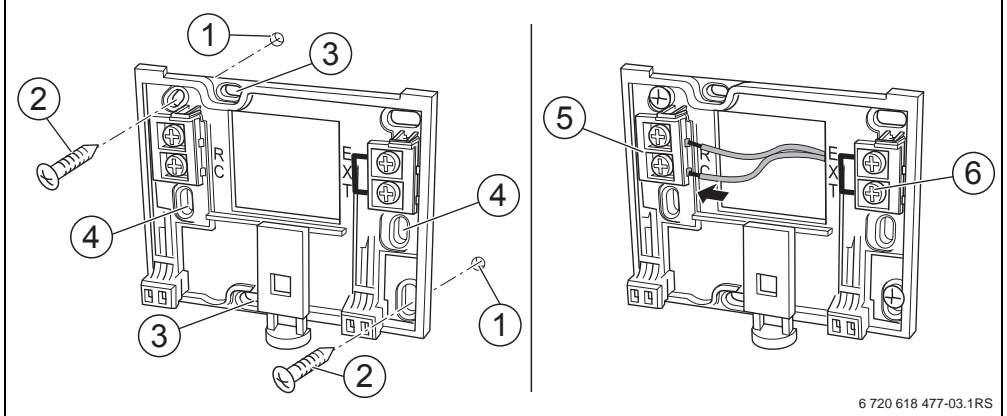

Fig. 3 Montaggio del supporto a parete (sinistra) e collegamento elettrico (destra)

- [1] Foro nella parete
- [2] Viti fornite per il montaggio sull'intonaco
- [3] Fori di fissaggio verticali per il montaggio su una base sottointonaco
- [4] Fori di fissaggio orizzontali per il montaggio su una base sottointonaco
- [5] Collegamento «RC» all'EMS (caldaia)
- [6] Collegamento «EXT» per sonda ambiente esterna o per ponticello
- Se l'unità di servizio RC35 viene gestita senza sonda ambiente esterna, sui morsetti dei cavi «EXT» [6] è necessario un ponticello (condizione di fornitura di fabbrica).
- Se l'unità di servizio RC35 viene gestita con una sonda ambiente esterna, rimuovere da «EXT» il ponticello fornito di fabbrica e, al suo posto, installare la sonda ambiente.

### 3.4 Montaggio e smontaggio dell'unità di servizio

#### Montaggio dell'unità di servizio

- 1. Appendere la parte superiore dell'unità di servizio in alto nella piastra di montaggio nella direzione delle frecce.
- 2. Premere, nella direzione delle frecce, la parte inferiore dell'unità di servizio contro la piastra di montaggio, fino a quando non si aggancia.

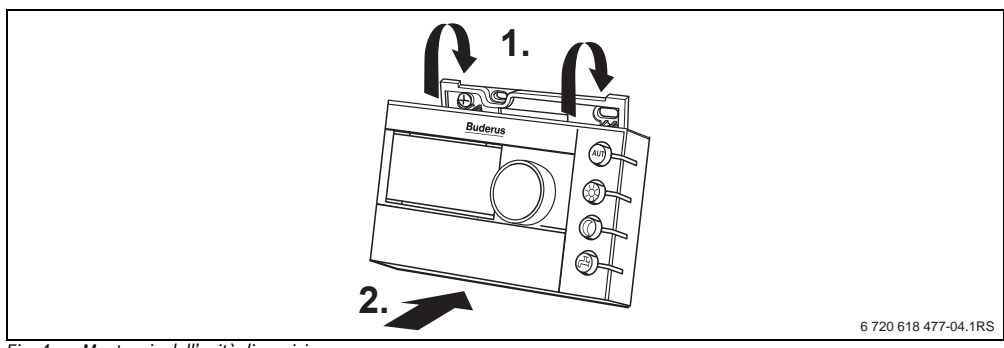

Fig. 4 Montaggio dell'unità di servizio

#### Rimozione dell'unità di servizio

- 1. Premere il pulsante sul lato inferiore della piastra di montaggio nella direzione della freccia.
- 2. Contemporaneamente tirare in avanti l'unità di servizio.
- 3. Sganciare dall'alto l'unità di servizio.

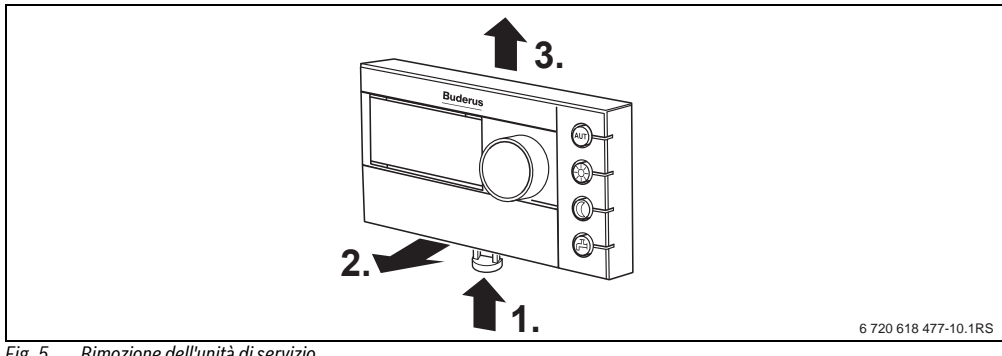

Fig. 5 Rimozione dell'unità di servizio

Л

## 4 Principi operativi di base

#### 4.1 Sommario delle operazioni di servizio

#### Legenda per l'illustrazione:

- 1 Sportellino, per aprirlo tirare afferrando il punto di presa a sinistra
- 2 Display
- 3 Manopola girevole per modificare valori e temperature oppure per muoversi nei menu

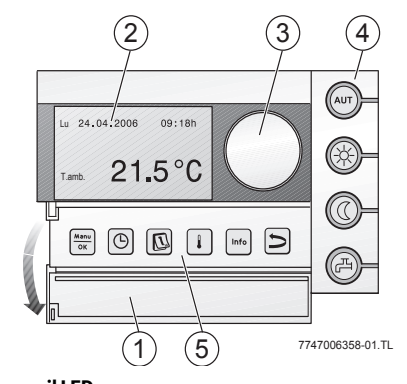

| 4                                                                                                    | Pulsanti per le funzioni basilari:                                                                            | Quando e acceso II LED,                                                                                                    |
|----------------------------------------------------------------------------------------------------|----------------------------------------------------------------------------------------------------|----------------------------------------------------------------------------------------------------|
| AUT                                                                                                    | «AUT» (Automatico)                                                                                            | • il programma di funzionamento è attivo (commutazione automatica tra tem-<br>peratura ambiente diurna e notturna).                                                                                                    |
| *                                                                                                    | «Esercizio diurno» (manuale)                                                                                  | <ul> <li>l'impianto di riscaldamento funziona con la temperatura ambiente diurna<br/>impostata. La produzione di acqua calda è attivata (impostazione di fab-<br/>brica).</li> </ul>                                                                                                    |
| 0                                                                                                    | «Esercizio notturno» (manuale)                                                                                | • l'impianto di riscaldamento funziona con la temperatura ambiente notturna impostata. E' presente una protezione contro il gelo. La produzione di acqua calda è disinserita (impostazione di fabbrica).                                                                                                    |
| F                                                                                                    | «Acqua calda»                                                                                                 | <ul> <li>la temperatura dell'acqua calda è scesa sotto il valore impostato. Premendo<br/>il tasto verrà riscaldata nuovamente l'acqua calda (in tal caso, il LED lampeg-<br/>gia).</li> </ul>                                                                                                    |
|                                                                                                    |                                                                                                    |                                                                                                    |
| 5                                                                                                    | Tasti per le funzioni aggiuntive:                                                                             | Funzione:                                                                                                    |
| 5<br>Menu<br>OK                                                                                           | Tasti per le funzioni aggiuntive:<br>«Menu/OK»                                                                | <b>Funzione:</b><br>Aprire il menu utente e confermare la scelta.<br>Ruotando contemporaneamente la manopola: modificare l'impostazione.                                                                                                    |
| 5<br>Menu<br>OK                                                                                           | Tasti per le funzioni aggiuntive:<br>«Menu/OK»<br>«Orario»                                                    | <b>Funzione:</b><br>Aprire il menu utente e confermare la scelta.<br>Ruotando contemporaneamente la manopola: modificare l'impostazione.<br>Impostare l'ora.                                                                                                    |
| 5<br>Menu<br>OK                                                                                           | <b>Tasti per le funzioni aggiuntive:</b><br>«Menu/OK»<br>«Orario»<br>«Data»                                   | Funzione:<br>Aprire il menu utente e confermare la scelta.<br>Ruotando contemporaneamente la manopola: modificare l'impostazione.<br>Impostare l'ora.<br>Impostare la data.                                                                                                    |
| 5<br>Menu<br>OK                                                                                           | Tasti per le funzioni aggiuntive:<br>«Menu/OK»<br>«Orario»<br>«Data»<br>«Temperatura»                         | Funzione:<br>Aprire il menu utente e confermare la scelta.<br>Ruotando contemporaneamente la manopola: modificare l'impostazione.<br>Impostare l'ora.<br>Impostare la data.<br>Impostazione della temperatura ambiente.                                                                                                    |
| 5<br>Menu<br>OK                                                                                           | Tasti per le funzioni aggiuntive:<br>«Menu/OK»<br>«Orario»<br>«Data»<br>«Temperatura»<br>«INFO»               | Funzione:         Aprire il menu utente e confermare la scelta.         Ruotando contemporaneamente la manopola: modificare l'impostazione.         Impostare l'ora.         Impostare la data.         Impostazione della temperatura ambiente.         Aprire menu Info (interrogare i valori).                           |
| 5<br>Menu<br>OK<br>C<br>C<br>C<br>C<br>C<br>C<br>C<br>C<br>C<br>C<br>C<br>C<br>C<br>C<br>C<br>C<br>C<br>C | Tasti per le funzioni aggiuntive:<br>«Menu/OK»<br>«Orario»<br>«Data»<br>«Temperatura»<br>«INFO»<br>«Indietro» | Funzione:<br>Aprire il menu utente e confermare la scelta.<br>Ruotando contemporaneamente la manopola: modificare l'impostazione.<br>Impostare l'ora.<br>Impostare la data.<br>Impostazione della temperatura ambiente.<br>Aprire menu Info (interrogare i valori).<br>Tornare indietro di una fase o di una voce del menu. |

Nell'esercizio Automatico oltre al LED «AUT» si illumina il LED per la visualizzazione dello stato di esercizio attuale («diurno» o «notturno»). Eccezione: In caldaie con UBA1.x si illumina soltanto il LED «AUT». Il LED «Acqua calda» può anche essere spento. Nelle caldaie con UBA 1.x il LED «acqua calda» non si illumina mai.

#### Principi operativi di base Л

#### 4.2 Introduzione al menu service

Con il SERVICE è possibile eseguire l'impostazione dei parametri dell'impianto. Esso contiene inoltre delle funzioni per la diagnosi, la manutenzione e il reset. La procedura d'uso è sempre la stessa:

- 1. Aprire lo sportello (tirando la presa sul lato sinistro)
- Premere contemporaneamente i tasti (Meno) + (Info) + (D) per aprire il SERVICE.
   Ruotare la manopola (D), per modificare la scelta.
- 4. Premere il tasto (Menu), per eseguire una scelta.
- 5. Mantenere premuto il tasto (Manu) (il valore lampeggia) e, contemporaneamente, ruotare la manopola per cambiare il valore. Rilasciare il tasto (Manu).

Il nuovo valore viene memorizzato.

6. Premere il tasto 🗩 per tornare indietro di una fase. Premere più volte il tasto Þ o chiudere lo sportello per far apparire la visualizzazione standard.

#### Esempio: Impostare il tipo di edificio (tempo di attenuazione)

|    | Utilizzo                                                                                                    | Risultato                                                                                   |
|----|----------------------------------------------------------------------------------------------------|---------------------------------------------------------------------------------------------|
| 1. | Aprire lo sportello (tirando la presa sul lato sinistro)                                                                        | Ve 02.12.2005 10:20h<br>T.esterna -1C<br><b>21.5C</b>                                       |
| 2. | Premere contemporaneamente i tasti<br>per aprire il <b>SERVICE</b> .                                                            | SERVICE<br>▶Menu scelta rapida<br>Impostazioni<br>Diagnosi<br>Manutenzione                  |
| 3. | Ruotare la manopola or verso sinistra fino a selezionare <b>Impostazioni</b> .<br>Premere il tasto or per confermare la scelta. | SERVICE<br>Menu scelta rapida<br>▶Impostazioni<br>Diagnosi<br>Manutenzione                  |
| 4. | Si apre il menu <b>SERVICE\IMPOSTAZIONI</b> .<br>Ruotare la manopola verso sinistra fino a selezionare <b>Dati caldaia</b> .    | SERVICE\IMPOSTAZIONI<br>▶Dati impianto<br>Dati caldaia<br>Acqua calda<br>Circuito risc.1    |
| 5. | Premere il tasto (Menu) per selezionare il circuito <b>Dati caldaia</b> .<br>Si apre il menu <b>IMPOSTAZ.\CALDAIA</b> .         | IMPOSTAZ.\CALDAIA<br>Che grado di isola-<br>mento termico ha la<br>Sua abitazione?<br>Medio |

Tab. 5 Il menu service si usa così (esempio)

4

|     | Utilizzo                                                                                                    | Risultato                                                                                     |
|-----|----------------------------------------------------------------------------------------------------|-----------------------------------------------------------------------------------------------|
| 6.  | Mantenere premuto il tasto ((il valore lampeggia) e, contemporaneamente,<br>ruotare la manopola o per cambiare il valore.                                                                                              | IMPOSTAZ.\CALDAIA<br>Che grado di isola-<br>mento termico ha la<br>Sua abitazione?            |
| 7.  | Rilasciare il tasto 🚾.<br>Il valore non lampeggia più. Il nuovo valore è stato memorizzato.                                                                                                    | IMPOSTAZ.\CALDAIA<br>Che grado di isola-<br>mento termico ha la<br>Sua abitazione?<br>Leggero |
| 8.  | Se è stato messo in pratica questo esempio solo a titolo di esercizio: assicurarsi<br>che si siano ripristinate le impostazioni originali.<br>A tal fine, se necessario, rieseguire le fasi 6 e 7.                     | IMPOSTAZ.\CALDAIA<br>Che grado di isola-<br>mento termico ha la<br>Sua abitazione?<br>Medio   |
| 9.  | Premere il tasto per tornare indietro di una fase.<br>-oppure-<br>Per concludere le impostazioni: Premere il tasto più volte o chiudere lo<br>sportello.<br>Viene visualizzata nuovamente la visualizzazione standard. |                                                                                               |
| Con | questa procedura è possibile eseguire tutte le impostazioni nel SERVICE.                                                                                                    |                                                                                               |

Tab. 5 Il menu service si usa così (esempio)

### 4 Principi operativi di base

#### 4.3 Visione d'insieme menu service

Il menù SERVICE si suddivide nei seguenti menu e sottomenu:

| Menu:                                                                                                    | Sottomenu                                 | Contenuto/Funzione                                                                                                    | Pag. |
|----------------------------------------------------------------------------------------------------|-------------------------------------------|----------------------------------------------------------------------------------------------------|------|
| Menu scelta rapida                                                                                                    |                                           | Parametri più importanti del menu «Impostazioni» per la con-<br>figurazione dell'impianto di riscaldamento                 | 18   |
| Impostazioni (tutti i Dati impianto <sup>1)</sup> Parametro: Lingua, numero di circuiti di riscaldamen moduli installati, tipo di edificio, temperatura esterna |                                           | Parametro: Lingua, numero di circuiti di riscaldamento,<br>moduli installati, tipo di edificio, temperatura esterna minima | 21   |
|                                                                                                    | Dati caldaia <sup>1) 2)</sup>             | Parametro: Temporizzazione della pompa e modulazione                                                                       | 23   |
|                                                                                                    | Dati circuito riscaldamento <sup>1)</sup> | Parametri dei circuiti di riscaldamento installati                                                                         | 23   |
|                                                                                                    | Acqua calda <sup>1)</sup>                 | Parametri per acqua calda sanitaria                                                                                        | 30   |
|                                                                                                    | Dati solari <sup>2)</sup>                 | Se è installato un impianto solare: vedere i documenti relativi<br>al modulo solare                                        | 31   |
|                                                                                                    | Calibrazione RC35                         | Parametro: Calibratura della temperatura ambiente visualiz-<br>zata                                                        | 32   |
|                                                                                                    | Dati di contatto                          | Inserire nome e numero telefonico della ditta termotecnica.                                                                | 32   |
| Diagnostica                                                                                                    | Test funzioni <sup>1) 2)</sup>            | Azionare i singoli componenti a titolo di prova                                                                            | 33   |
|                                                                                                    | Valore monitor                            | Visualizzare i valori effettivi e i valori normali                                                                         | 34   |
|                                                                                                    | Messaggio anomalia <sup>1)</sup>          | Visualizzare gli avvisi di errore                                                                                          | 35   |
|                                                                                                    | Linea termo caratteristica                | Visualizzare graficamente la linea termocaratteristica impo-<br>stata                                                      | 35   |
|                                                                                                    | Versioni                                  | Visualizzare le versioni di software                                                                                       | 35   |
| Manutenzione <sup>1)2)</sup>                                                                                                    | Intervallo di manutenzione                | Impostare la scadenza di manutenzione in termini di ore<br>d'esercizio o sotto forma di data                               |      |
|                                                                                                    | Messaggi attuali                          | Visualizzare i messaggi di manutenzione                                                                                    | 36   |
|                                                                                                    | Reset Manutenzione                        | Azzerare gli avvisi di manutenzione                                                                                        | 36   |
| Reset <sup>1)</sup>                                                                                                    | Impostazione di fabbrica                  | Ritorno dei parametri all'impostazione di fabbrica                                                                         | 37   |
|                                                                                                    | Protocollo errori                         |                                                                                                    | 37   |
|                                                                                                    | Avviso di manutenzione                    |                                                                                                    | 37   |
|                                                                                                    | Ore esercizio                             |                                                                                                    | 37   |

Tab. 6 Navigatore menu service

1) A seconda della caldaia impiegata possibile soltanto limitatamente.

2) A seconda della caldaia impiegata impossibile o non disponibile.

### 5 Messa in esercizio

#### 5.1 Messa in funzione generale

|    | Utilizzo                                                                                                    | Risultato                                                                                            |
|----|----------------------------------------------------------------------------------------------------|----------------------------------------------------------------------------------------------------|
| 1. | Accendere l'impianto di riscaldamento.<br>Durante l'esecuzione della connessione tra RC35 ed EMS o UBA1.x, il display<br>mostra il messaggio qui a fianco.<br>Se il display mostra un altro messaggio, controllare il capitolo 10, pag. 37.                                                                                                    | Versione RC35:<br>Collegam.a:<br>Creazione collegam.<br>- Attendere prego                            |
| 2. | Impostare la lingua:<br>Aprire lo sportellino. Mantenere premuto il tasto (()<br>manopola ).                                                                                                    | Aprire lo sportello<br>per impostare la lin-<br>gua con il tasto OK<br>Lingua impostata:<br>Italiano |
| 3. | Regolare la data e l'ora:<br>Tenere premuto il tasto 😰 e, con la manopola , regolare il valore di volta in<br>volta lampeggiante. Rilasciate il tasto.<br>Tenere premuto il tasto ② e, con la manopola , regolare il valore di volta in<br>volta lampeggiante. Rilasciate il tasto.<br>In caso di mancanza di corrente, la data e l'ora rimangono per altre 8 ore. Tutte le<br>altre impostazioni vengono mantenute. | IMPOSTARE DATA<br>Impostazione<br>dell'anno<br>01.012000-                                            |
| 4. | Premere contemporaneamente i tasti (Ματώ) + (Info) + D per aprire il SERVICE.                                                                                                    | SERVICE<br>▶Menu scelta rapida<br>Impostazioni<br>Diagnosi<br>Manutenzione                           |

Tab. 7 Messa in esercizio generale

i

Se necessario, è possibile modificare il contrasto del display:

► Mantenere premuti i tasti 🖡 e 🖙 e contemporaneamente ruotare la manopola 🦳

#### 5 Messa in esercizio

#### 5.2 Lista di controllo: parametri importanti per la messa in esercizio

Eseguire sempre la messa in esercizio in modo tale che entrambi i contraenti siano soddisfatti e che l'impianto di riscaldamento lavori secondo i fabbisogni e senza dare origine a reclami. La nostra esperienza ci dice che per la soddisfazione dell'utente dell'impianto i seguenti parametri sono molto importanti:

|                                                                        | Tipologie d'impostazione                                                                                                    | Impostazione di<br>fabbrica | SERVICE\ Impostazioni\                  |
|------------------------------------------------------------------------|----------------------------------------------------------------------------------------------------|-----------------------------|-----------------------------------------|
| il tipo di attenuazione desiderato (attenua-<br>zione notturna)        | Mantenimento esterno, Ridotto,<br>Mantenimento locale,<br>Spegnimento totale                                                    | Mantenimento<br>esterno:    | Circuito di riscaldamento<br>x, pag. 23 |
| alla funzione di regolazione desiderata                                | Eser.secondo T.est.,<br>Eser.secondo T.amb.                                                                                     | Eser. secondo T.<br>est.    | Circuito di riscaldamento<br>x, pag. 26 |
| alla giusta linea termo caratteristica                                 | Attraverso i parametri: tempera-<br>tura di progetto, temperatura<br>esterna minima, offset e valore<br>nominale temp. ambiente |                             | Circuito di riscaldamento<br>x, pag. 24 |
| al giusto tipo di edificio (attenuazione temp.<br>esterna)             | Leggero, Medio, Pesante                                                                                                    | Medio                       | Dati impianto, pag. 22                  |
| alla frequenza di accensione della pompa di<br>ricircolo <sup>1)</sup> | Costante, 1 x, 2 x, 3 x, 4 x, 5 x, 6<br>x in un'ora e ognuna per 3 minuti                                                       | 2 x                         | Acqua calda, pag. 30                    |
| precedenza acqua calda                                                 | Si, No                                                                                                    | Si                          | Circuito di riscaldamento<br>x, pag. 25 |
| programma di funzionamento<br>(orari)                                  | Programma standard (p. es.<br>Famiglia), programma proprio                                                                      | Famiglia                    | Circuito di riscaldamento<br>x, pag. 25 |

► Far emergere con chiarezza le richieste e i desideri dell'utente dell'impianto relativamente

Tab. 8 Lista di controllo: parametri importanti per la messa in esercizio

1) Questa funzione non è possibile nelle caldaie con UBA1.x, DBA e UBA-H3 e con produzione di acqua calda istantanea.

#### 5.3 Messa in esercizio veloce (Menu scelta rapida)

• Premere il tasto  $\frac{Menu}{OK}$  per aprire il menu Menu scelta rapida.

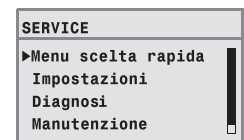

| GUI.RAPIDA\ | Punto del menu                                                 | Campo d'impo-<br>stazione                     | Impostazione<br>di fabbrica | Altre info                                                                                                    |
|-------------|----------------------------------------------------------------|-----------------------------------------------|-----------------------------|----------------------------------------------------------------------------------------------------|
| IMP.BASE    | Che lingua va utilizzata?                                      | Italiano,                                     | Francais                    |                                                                                                    |
| COMP.IDR    | L'impianto ha il modulo WM10<br>per il compensatore idraulico? | Si, No                                        | No                          | In abbinamento a MCM10 l'impo-<br>stazione è automaticamente su<br>«Sì», la maschera viene nasco-<br>sta. <sup>1)2)</sup> |
|             | E' collegata una sonda per<br>compesatore idr.?                | No,<br>c/o caldaia,<br>c/o modulo<br>compens. | No                          | Con l'inserimento di un modulo<br>compensatore idraulico, collegarlo<br>alla sonda di temperatura. <sup>3)</sup>          |

Tab. 9 Istruzioni brevi Menu scelta rapida

5

| GUI.RAPIDA\        | Punto del menu                                                       | Campo d'impo-<br>stazione                                | Impostazione<br>di fabbrica | Altre info                                                                                                    |
|--------------------|----------------------------------------------------------------------|----------------------------------------------------------|-----------------------------|----------------------------------------------------------------------------------------------------|
| IMPIANTO           | L'impianto ha il circuito 1 (cir-<br>cuito riscaldamento diretto)?   | Si, No                                                   | Si                          |                                                                                                    |
| N° CR MIX          | Di quanti circuiti miscelati e'<br>dotato l'impianto?                | da 0 a 3                                                 | 0                           | Impostare l'indirizzo tramite l'inter-<br>ruttore di codifica rotante del<br>modulo di miscelazione (imposta-<br>zione di fabbrica CR2). <sup>1)</sup>                                   |
| CR1                | Di che tipo di telecomando e'                                        | RC2x/RC20/                                               | RC35                        | Associazione unità di servizio/cir-                                                                                                    |
| (e altri circuiti) | dotato il circuito 1?                                                | RF, RC35, Nes-<br>suno                                   |                             | cuito di riscaldamento $(\rightarrow pag. 26).$                                                                                                    |
|                    | Come va regolato il circuito 1?                                      | Eser. secondo<br>T. est.,<br>Eser. secondo<br>T. amb.    | Eser. secondo<br>T.est.     | Dati generali sui circuiti<br>(→ pag. 23).<br>Impostare gli altri circuiti come il<br>circuito di riscaldamento 1.                                                                       |
|                    | Che tipo di riscaldamento e'<br>collegato al circuito 1?             | Radiatori, Con-<br>vettori,<br>Impianto a pavi-<br>mento | Radiatori                   | Linea termocaratteristica<br>(→ pag. 27)                                                                                                    |
| ACQUA CAL          | L'impianto ha il circuito acqua<br>calda sanitaria?                  | Si, No                                                   | No                          | 4)                                                                                                    |
|                    | Come avviene la produzione di acqua calda sanitaria?                 | Valvola 3 vie<br>Pompa carico<br>accum.                  | Valvola 3 vie               | 5)                                                                                                    |
|                    | Fino a quale temperatura deve<br>essere riscaldata l'acqua<br>calda? | Da 30°C fino a<br>80°C                                   | 60°C                        | Per poter cambiare la temp.<br>dell'acqua sanitaria, l'unità di servi-<br>zio della caldaia l'acqua calda deve<br>essere impostata su «AUT» o deve<br>essere attivata l'acqua sanitaria. |
| SOLARE             | L'impianto e' dotato del<br>modulo SM10 per il circuito<br>solare?   | Si, No                                                   | No                          | 1)                                                                                                    |

Tab. 9 Istruzioni brevi Menu scelta rapida

1) Non possibile o non presente per le caldaie con UBA 1.x o DBA.

2) Non possibile per le caldaie con UBA4.

3) Possibile solo in caldaie con UBA4.

4) Non possibile o non presente per le caldaie con DBA.

5) Non disponibile in caldaie con UBA1.x, DBA o UBA-H3.

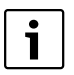

Consultando la lista di controllo a pag. 18, controllare se sono necessarie altre impostazioni.

#### 5.4 Messa in esercizio completa

- > Controllare se le impostazioni di fabbrica nel Menu SERVICE\IMPOSTAZIONI sono adeguate all'impianto di riscaldamento.
- ► Eventualmente, annotare le impostazioni modificate.

#### 5 Messa in esercizio

#### 5.5 Consegna dell'impianto

- Assicurarsi che sull'unità di servizio della caldaia non siano impostate limitazioni alla temperatura del riscaldamento e dell'acqua calda, in modo tale che la temperatura dell'acqua calda e la temperatura di mandata vengano regolate dall'unità di servizio RC35.
- ► Spiegare al cliente il funzionamento e l'uso dell'apparecchio.
- ► Informare il cliente delle impostazioni selezionate.

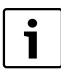

Si consiglia di consegnare al cliente le presenti istruzioni di montaggio e di servizio, da custodire in prossimità dell'impianto di riscaldamento.

#### 5.6 Arresto dell'esercizio/spegnimento

L'unità di esercizio RC35 viene allacciata alla corrente elettrica di alimentazione attraverso l'impianto di riscaldamento e rimane sempre accesa. L'impianto di riscaldamento viene disconnesso, ad esempio per le operazioni di manutenzione.

Per inserire o disinserire l'impianto di riscaldamento: portare l'interruttore dell'unità di servizio della caldaia sulla posizione 1 (ON) o 0 (OFF).

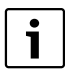

Dopo lo spegnimento o un'interruzione di corrente, la data e l'ora vengono mantenute fino a 8 ore. Tutte le altre impostazioni, invece, vengono mantenute in maniera permanente.

#### 5.7 Indicazioni per l'esercizio

#### Utenti del Bus EMS

Nel sistema bus solo **un utente** può eseguire il calcolo dei circuiti di riscaldamento. Di conseguenza, nell'impianto di riscaldamento può essere installato solo un'unità di servizio RC35. Qualora si desiderassero regolatori ambiente aggiuntivi (p. es. RC2x), questi devono essere installati come telecomando<sup>1)</sup> con indirizzo del circuito di riscaldamento impostato ( $\rightarrow$  pag. 23).

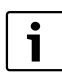

In caldaie con comando della temperatura esterna integrato, questo deve essere disattivato.

#### Valvole termostatiche all'interno del locale di riferimento

In caso di regolazione della temperatura ambiente non sono necessarie valvole termostatiche sui radiatori nel locale di riferimento<sup>2)</sup>. Se nel locale di riferimento sono presenti valvole termostatiche, queste devono essere completamente aperte.

#### Funzione antibloccaggio pompe<sup>1)</sup>

Ogni mercoledì alle ore 12.00, indipendentemente dal tipo di funzionamento, tutte le pompe vengono azionate per 10 secondi e poi spente, per prevenire danni alle pompe. Dopo questa operazione i miscelatori vengono aperti per 10 secondi e poi richiusi. Tutte le pompe e i miscelatori riprendono quindi a funzionare conformemente alla loro funzione di regolazione.

<sup>1)</sup> Questa funzione non è possibile in caldaie con UBA1.x o DBA.

<sup>2)</sup> Locale in cui è montato RC35 o RC2x/RC20/RF.

#### Impostazione dell'impianto (menu service Impostazioni) 6

- Premere contemporaneamente i tasti Menu / Imfo + per aprire il SERVICE.
   Ruotare la manopola verso sinistra fino a selezionare Impostazioni.
   Premere il tasto Menu / ok per aprire il menu SERVICE\IMPOSTAZIONI.

| S | E | R | ۷ | I | С | E |   |
|---|---|---|---|---|---|---|---|
| - | - | - | - | - | - | - | _ |

Menu scelta rapida ▶Impostazioni Diagnosi Manutenzione

6

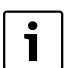

Si noti che le visualizzazioni dei singoli punti di menu variano a seconda dell'impianto.

#### 6.1 Dati impianto

Premere il tasto Menu per selezionare il menù Dati impianto. Si apre il menu IMPOSTAZ.\IMPIANTO.

| SERVICE\IMPOSTAZIONI |   |  |  |
|----------------------|---|--|--|
| ▶Dati impianto       | 1 |  |  |
| Dati caldaia         |   |  |  |
| Acqua calda          |   |  |  |
| Circuito risc.1      | [ |  |  |
|                      |   |  |  |

| Punto del menu                                                     | Campo<br>d'imposta-<br>zione                  | Imposta-<br>zione di fab-<br>brica | Altre info                                                                                                    |
|--------------------------------------------------------------------|-----------------------------------------------|------------------------------------|----------------------------------------------------------------------------------------------------|
| Che lingua va utilizzata?                                          | Italiano                                      | Francais                           |                                                                                                    |
| L'impianto ha il modulo WM10 per il com-<br>pensatore idraulico?   | Si, No                                        | No                                 | In abbinamento a MCM10 l'impostazione è automaticamente su «Sì», la maschera viene nascosta. $^{\left(1\right)\ 2\right)}$                          |
| L'impianto ha il modulo WM10 per il com-<br>pensatore idraulico?   | No,<br>c/o caldaia,<br>c/o modulo<br>compens. | No                                 | Con l'inserimento di un modulo compensatore<br>idraulico, collegarlo alla sonda di temperatura. <sup>3)</sup>                                       |
| L'impianto ha il circuito 1 (circuito riscalda-<br>mento diretto)? | Si, No                                        | Si                                 |                                                                                                    |
| Di quanti circuiti miscelati e' dotato<br>l'impianto?              | Da 0 a 3                                      | 0                                  | Impostare l'indirizzo tramite l'interruttore di codi-<br>fica rotante del modulo di miscelazione (imposta-<br>zione di fabbrica CR2). <sup>1)</sup> |
| L'impianto e' dotato del modulo SM10 per il circuito solare?       | Si, No                                        | No                                 | 1)                                                                                                    |
| Va eliminata la funzione filtro sulla tempera-<br>tura esterna?    | Si, No                                        | No                                 | Selezionando «Sì» il seguente parametro Tipo di edificio viene nascosto.                                                                            |
| Che grado di isolamento termico ha la Sua<br>abitazione?           | Leggero,<br>medio, pesante                    | Medio                              | Tipo di edificio (capacità di accumulo di calore),<br>→ capitolo 6.1.1, pag. 22.                                                                    |
| Qual'e' la temperatura esterna minima nella<br>Sua regione?        | Da – 30°C a<br>0°C                            | – 10°C                             | → capitolo 6.1.2, pag. 23                                                                                                    |

Tab. 10 Navigatore menu service IMPOSTAZ.\IMPIANTO

- 1) Non possibile o non presente per le caldaie con UBA 1.x o DBA
- 2) Non possibile per le caldaie con UBA4.
- 3) Possibile solo in caldaie con UBA4.

#### 6.1.1 Tipo di edificio (attenuazione della temperatura esterna)

Un edificio, con la propria capacità di accumulo di calore e la propria resistenza caratteristica alla propagazione del calore, ritarda gli effetti di una temperatura esterna oscillante sui locali interni. Per il fabbisogno di calore dei locali non è dunque importante la temperatura esterna momentanea bensì la cosiddetta temperatura esterna attenuata.

Con il parametro **Tipo di edificio** si può impostare l'attenuazione con cui vengono rilevate le oscillazioni della temperatura esterna. In tal modo, è possibile adeguare la regolazione al comportamento caratteristico dell'edificio.

La costante di tempo per l'attenuazione della temperatura esterna viene calcolata dall'apparecchio di regolazione sulla base del fattore fornito nella tab. 11 per il tipo di edificio indicato, nonché di un moltiplicatore interno, il cosiddetto tempo ciclo (= 6 minuti). La costante di tempo risulta da: Fattore x tempo ciclo = costante di tempo di attenuazione in ore.

| Parametro Tipo di edi-<br>ficio | Tipologia costruttiva                                    | Fattore |
|---------------------------------|----------------------------------------------------------|---------|
| leggero                         | p. es. abitazioni prefabbricate, strutture in legno      | 10      |
| medio                           | ad es. case in blocchi forati (impostazione di fabbrica) | 30      |
| pesante                         | p. es. case in mattoni                                   | 50      |

Tab. 11 Calcolo della costante di tempo di attenuazione

#### Esempio:

6

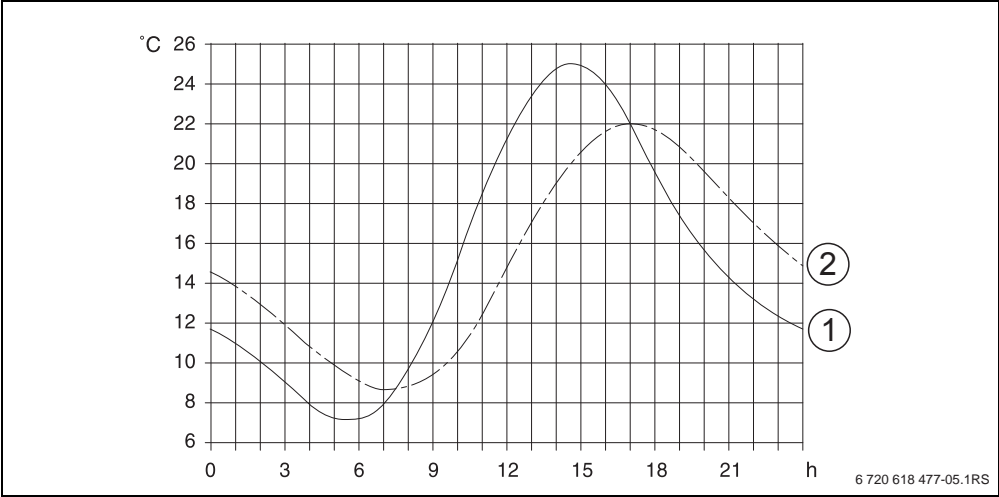

Fig. 6 L'esempio, marcatamente semplificato, mostra come la temperatura esterna attenuata segue la temperatura esterna, ma non ne raggiunge i valori estremi.

[1] Temperatura esterna attuale

[2] Temperatura esterna attenuata

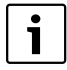

Nell'impostazione di fabbrica, i cambiamenti della temperatura esterna hanno effetto sul calcolo della regolazione climatica dopo al massimo tre ore (30 x 6 minuti = 180 minuti).

Per controllare la temperatura esterna attenuata e quella attualmente misurata: Aprire il menu DIAGNO-SI\MONITOR4Caldaia/bruciatore

#### 6.1.2 Temperatura esterna minima

La temperatura esterna minima è il valore medio delle temperature esterne più fredde degli ultimi anni e influisce sulla linea termocaratteristica. Il valore può essere ricavato dal calcolo del fabbisogno di calore dello specifico edificio o dalla mappa delle zone climatiche della regione.

#### 6.2 Dati caldaia

- ► Ruotare la manopola verso sinistra fino a selezionare **Dati caldaia**.
- Premere il tasto OK OK Der selezionare il circuito Dati caldaia.
- Si apre il menu IMPOSTAZ.\CALDAIA.

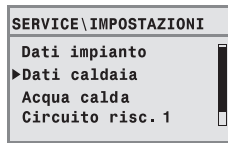

| Punto del menu                                           | Campo d'impostazione               | Impostazione di fabbrica | Altre info                                                                  |
|----------------------------------------------------------|------------------------------------|--------------------------|-----------------------------------------------------------------------------|
| Durata della postcircolazione<br>della pompa di caldaia? | disattivato,<br>da 1 a 60min, 24 h | 5 min                    | Impostazione possibile soltanto in caldaie con pompa interna. <sup>1)</sup> |
| Durata della postcircolazione<br>della pompa di caldaia? | Da 0 a 65°C                        | 47°C                     | Impostazione possibile soltanto in rela-<br>zione con BRM10.                |

Tab. 12 Navigatore menu service IMPOSTAZ.\CALDAIA

1) Non possibile o non presente per le caldaie con UBA 1.x.

#### 6.3 Dati circuito riscaldamento

Questo capitolo descrive l'impostazione di tutti i circuiti di riscaldamento prendendo come esempio il circuito 1.

- Ruotare la manopola verso sinistra fino a selezionare Circuito risc.1.
- Premere il tasto Menu per selezionare il Circuito risc.1. Si apre il menu IMPOSTAZ.\CR 1 si apre.

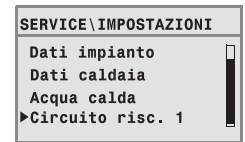

| Punto del menu                                         | Campo d'impostazione           | Impostazione<br>di fabbrica | Altre info                                                                                                    |
|--------------------------------------------------------|--------------------------------|-----------------------------|----------------------------------------------------------------------------------------------------|
| Deve essere attivato il circuito 1?                    | Si, No                         | Si                          |                                                                                                    |
| Di che tipo di telecomando e'<br>dotato il circuito 1? | RC2x/RC20/RF, RC35,<br>Nessuno | RC35                        | Vedere pag. 26.<br>Per UBA1.x non è possibile selezionare RC2x.<br>Selezionando «Nessuno» il tipo di regolazione<br>viene commutato su «Eser. secondo t. est.» e<br>poi nascosto. |

Tab. 13 Navigatore menu service IMPOSTAZ.\CR 1

6

| Pur                                                    | nto del menu                                          | Campo d'impostazione                                                                                                    | Impostazione<br>di fabbrica                                     | Altre info                                                                                                    |
|--------------------------------------------------------|-------------------------------------------------------|----------------------------------------------------------------------------------------------------|-----------------------------------------------------------------|----------------------------------------------------------------------------------------------------|
| Come va regolato il circuito 1?                        |                                                       | Eser. secondo T. est.,<br>Eser. secondo                                                                                                    | Eser. secondo<br>T.est.                                         | «Eser. secondo t. amb.» può essere impostato<br>solo se RC2x o RC35 sono associati.                                                                                                    |
|                                                        |                                                       | T. amb.                                                                                                    |                                                                 | In caso di scelta «Eser. secondo t. amb.» si uti-<br>lizza la mandata locale.                                                                                                    |
| Che<br>gate                                            | e tipo di riscaldamento e' colle-<br>o al circuito 1? | Radiatori, Convettori,<br>Impianto a pavimento                                                                                                    | Radiatori                                                       | Per CR1 impostazione «a pavimento» solo se si<br>tratta di una caldaia a condensazione ad olio/<br>gas. In seguito non possono essere installati altri<br>circuiti di riscaldamento.                                                 |
|                                                        |                                                       |                                                                                                    |                                                                 | In caso di riscaldamento a pavimento, è neces-<br>sario utilizzare un termostato di sicurezza.                                                                                                    |
| Lin                                                    | ea termo caratteristica                               |                                                                                                    | I                                                               |                                                                                                    |
|                                                        | T.proget. ( – 10°C)                                   | Da 30°C a 90°C                                                                                                    | 75°C Radia-<br>tori, Convettori<br>45°C Impianto<br>a pavimento | Quella tra parentesi è la temperatura esterna<br>minima impostata ( $\rightarrow$ pag. 23). Impostazione<br>valida solo nel caso che il tipo di regolazione sia<br>impostato su «Eser. secondo t. est.»<br>( $\rightarrow$ pag. 27). |
|                                                        | T.mandata max                                         | Radiatori, Convettori: da<br>30°C fino a 90°C <sup>1)</sup><br>Impianto a pavimento:                                                                 | Radiatori, Con-<br>vettori: 75°C<br>Impianto a                  | Impostazione valida solo nel caso che il tipo di regolazione sia impostato su «Eser. secondo t. est.» ( $\rightarrow$ pag. 27).                                                                                                    |
|                                                        | Imposti la temperatura di man-<br>data massima:       | da 30°C a 60°C                                                                                                    | pavimento:<br>50°C                                              | Impostazione valida solo nel caso che il tipo di regolazione sia impostato su «Eser. secondo t. amb.» ( $\rightarrow$ pag. 27).                                                                                                    |
|                                                        | T.mandata min                                         | Da 5°C a 70°C                                                                                                    | 5℃                                                              | Impostazione valida solo nel caso che il tipo di<br>regolazione sia impostato su «Eser. secondo t.<br>est.» (→ pag. 27).                                                                                                    |
|                                                        | Imposti la temperatura di man-<br>data minima:        |                                                                                                    |                                                                 | Impostazione valida solo nel caso che il tipo di regolazione sia impostato su «Eser. secondo t. amb.» (→ pag. 27).                                                                                                    |
|                                                        | Offset T.amb.                                         | – 5,0 K - +5,0 K                                                                                                    | 0,0 K                                                           | Spostamento della linea termocaratteristica.                                                                                                    |
|                                                        |                                                       |                                                                                                    |                                                                 | Impostazione valida solo nel caso che il tipo di regolazione sia impostato su «Eser. secondo t. est.» (→ pag. 27).                                                                                                    |
| lmp<br>terr                                            | osti la massima influenza della<br>peratura ambiente  | 0К-10К                                                                                                    | 3 K                                                             | Impostazione valida solo nel caso che il tipo di<br>regolazione sia impostato su «Eser. secondo t.<br>est.» (→ pag. 26).                                                                                                    |
| Che tipo di esercizio ridotto desi-<br>dera impostare? |                                                       | Mantenimento esterno,<br>esercizio Ridotto, Mante-<br>nimento locale (solo se<br>RC35 o RC2x sono asso-<br>ciati al circuito),<br>Spegnimento totale | Mantenimento<br>esterno                                         | Attenuazione notturna (→ pag. 28)                                                                                                    |

 Tab. 13
 Navigatore menu service IMPOSTAZ.\CR 1

| Pun          | to del menu                                                                        | Campo d'impostazione                                                                | Impostazione<br>di fabbrica | Altre info                                                                                                    |
|--------------|------------------------------------------------------------------------------------|-------------------------------------------------------------------------------------|-----------------------------|----------------------------------------------------------------------------------------------------|
| Qua<br>l'ese | le temperatura esterna vale per<br>erc.notte ridotto?                              | Da – 20°C a +10°C                                                                   | 5℃                          | Soglia di temperatura per Mantenimento<br>esterno (→ pag. 28).<br>Impostazione possibile solo se è impostato il<br>tipo di attenuazione «Mantenimento esterno».                           |
| Pro          | tezione antigelo                                                                   |                                                                                     |                             |                                                                                                    |
|              | Qual'e'la temperatura di riferi-<br>mento per la protezione anti-<br>gelo?         | Temperatura esterna,<br>temperatura ambiente,<br>Senza protez.antigelo              | Temperatura<br>esterna      | L'impostazione Temperatura ambiente è possi-<br>bile solo se il circuito di riscaldamento è stato<br>associato a RC2x o RC35 ( $\rightarrow$ pag. 29).                                    |
|              | Quale soglia di temperatura<br>vale per la protezione antigelo?                    | Da – 20°C a +10°C                                                                   | 5℃                          | A seconda della temperatura esterna (→<br>pag. 29).                                                                                                    |
|              | Da quale temperatura esterna va interrotto l'esercizio ridotto?                    | Off,<br>da − 30°C a +10°C                                                           | Off                         | Attenuazione secondo DIN 12831 (→ pag. 29).                                                                                                    |
| Va a         | ttivata la precedenza sanitaria?                                                   | Si, No                                                                              | No                          |                                                                                                    |
| Mis          | celatore <sup>2)</sup>                                                             |                                                                                     | •                           | •                                                                                                    |
|              | E' presente una valvola misce-<br>latrice?                                         | Si, No                                                                              | Si                          | Impostazione possibile solo dal circuito 2. <sup>2)</sup>                                                                                                    |
|              | Che tempo di corsa ha il<br>motore della valvola miscela-<br>trice?                | Da 10 sec a 600 sec.                                                                | 120 sec.                    | 2)                                                                                                    |
|              | Che innalzamento deve mante-<br>nere la temperatura di caldaia?                    | 0 K - 20 K                                                                          | 5 K                         | 2)                                                                                                    |
| Asc          | iugare pavimento <sup>2)</sup>                                                     |                                                                                     |                             |                                                                                                    |
|              | Va impostato un programma di<br>asciugatura del massetto?                          | Si, No                                                                              | No                          | Impostazione possibile solo se è impostato il<br>riscaldamento a pavimento. Durante l'essicca-<br>zione del massetto, la preparazione dell'acqua<br>calda non è consentita. <sup>2)</sup> |
|              | Ogni quanti giorni va aumen-<br>tata la temperatura di man-<br>data?               | Ogni giorno, da ogni 2 a<br>ogni 5 giorni                                           | Ogni giorno                 | 2)                                                                                                    |
|              | Di quanti gradi Kelvin deve<br>essere innalzata ogni volta la<br>temp. di mandata? | 0К-40К                                                                              | 5 K                         | 2)                                                                                                    |
|              | Quale temperatura max di man-<br>data va mantenuta?                                | da 25°C a 60°C                                                                      | 45℃                         | 2)                                                                                                    |
|              | Per quanti giorni va mantenuta<br>la temperatura di mandata<br>max?                | 0 giorni – 20 giorni                                                                | 4 giorni                    | 2)                                                                                                    |
|              | Ogni quanti giorni va ridotta la<br>temperatura di mandata?                        | Direttamente nell'eserci-<br>zio normale, ogni giorno,<br>da ogni 2 a ogni 5 giorni | Ogni giorno                 | 2)                                                                                                    |
|              | Di quanti gradi Kelvin deve<br>essere innalzata ogni volta la<br>temp. di mandata? | 0К-20К                                                                              | 5 K                         | Impostazione possibile solo se per la riduzione<br>della temp. di mandata non è impostato «Eserci-<br>zio normale».2)                                                                     |
| Des<br>orar  | idera cambiare il programma<br>io?                                                 | Si, No                                                                              | No                          | Selezionando «Si» si passa al programma di esercizio del circuito di riscaldamento.                                                                                                    |

 Tab. 13
 Navigatore menu service IMPOSTAZ.\CR 1

| Punto del menu                                          | Campo d'impostazione                                                 | Impostazione<br>di fabbrica | Altre info                                                                                                    |
|---------------------------------------------------------|----------------------------------------------------------------------|-----------------------------|----------------------------------------------------------------------------------------------------|
| Va attivata l'ottimizzazione del pro-<br>gramma orario? | Si, No                                                               | No                          | Adeguamento automatico dei punti di accen-<br>sione e spegnimento a seconda della tempera-<br>tura esterna, della temperatura ambiente e del<br>tipo di edificio (capacità di accumulo di calore). |
| Quale tipo di attenuazione si desi-                     | Mantenimento esterno,                                                | Mantenimento                | Vedere a pag. 28.                                                                                                    |
| dera utilizzare durante le ferie?                       | esercizio Ridotto, Mante-<br>nimento locale, Spegni-<br>mento totale | esterno                     | L'impostazione «Mantenimento locale» è possi-<br>bile solo se il telecomando (p.es. RC2x) è asso-<br>ciato al circuito.                                                                            |
|                                                         |                                                                      |                             | In caso di selezione di «Esercizio ridotto» si uti-<br>lizza la normale temperatura notturna.                                                                                                    |
| Quale temperatura esterna si desi-<br>dera utilizzare?  | – da 20°C a +10°C                                                    | 5°C                         | Soglia di temperatura per mantenimento<br>esterno (→ pag. 28).<br>Impostazione possibile solo se per le ferie è<br>impostato il tipo di attenuazione «Manteni-<br>mento esterno».                  |

Tab. 13 Navigatore menu service IMPOSTAZ.\CR 1

1) Il campo di impostazione può essere limitato in funzione della caldaia.

2) Non possibile o non presente per le caldaie con UBA 1.x o DBA.

#### 6.3.1 Allocazione lato software dell'unità di servizio/telecomando

Questa funzione non è possibile nelle caldaie con UBA1.x e DBA

Esempio: Impianto di riscaldamento con circuito 1 e circuito 2 (→ pag. 10)

| Variante | Impostazione: Quale unità di servizio è asse-<br>gnata (subordinata) al circuito di riscalda-<br>mento? | Conseguenza                                                                                                    |
|----------|----------------------------------------------------------------------------------------------------|----------------------------------------------------------------------------------------------------|
| A        | CR1 = RC35, CR2 = RC35<br>(→ fig. 2, [1], pag. 10)                                                      | Stesse temperature ambiente per CR1 e CR2                                                                         |
| В        | CR1 = nessuno, CR2 = CR 35<br>(→ fig. 2, [1], pag. 10)                                                  | Temperature ambiente per CR1 e CR2 impostabili separatamente                                                      |
| С        | CR1 = RC2x, CR2 = RC35<br>(→ fig. 2, [2], pag. 10)                                                      | Temperature ambiente per CR1 e CR2 impostabili separatamente;<br>Impostare le temperature ambiente per CR1su CR2x |

Tab. 14 Impostazione delle temperature ambiente a seconda dell'unità di servizio

#### 6.3.2 Tipo di regolazione (sulla base della temp. esterna/influsso del locale)

Nell'apparecchio di regolazione Logamatic, la linea termocaratteristica determina quale deve essere la temperatura dell'acqua di riscaldamento nella caldaia. Si può selezionare se questa linea termocaratteristica deve essere influenzata solo dalla temperatura esterno o se tale linea deve essere determinata da una combinazione tra le grandezze temperatura esterna e temperatura ambiente.

 In base alla temperatura esterna: con questa impostazione, modificando la temperatura esterna attenuata in combinazione con le impostazioni selezionate per il valore nominale della temp. ambiente, l'offset, la temperatura di progetto e la temperatura esterna minima, la temperatura caldaia viene regolata sulla base di un valore calcolato nell'apparecchio di regolazione. Questa temperatura viene poi trasmessa ai radiatori o al riscaldamento a pavimento tramite un esercizio costante della pompa di riscaldamento.

Le uniche situazioni che, con questa impostazione, possono comportare uno spegnimento della pompa di riscaldamento sono l'esercizio estivo, l'attenuazione notturna (a seconda del tipo di attenuazione selezionata) o l'esercizio acqua calda (solo in caso di precedenza acqua calda).

 In base alla temperatura esterna con infusso della temperatura ambiente (impostazione di fabbrica): questa forma di regolazione lavora esattamente come la regolazione climatica pura con la sola differenza che tramite il parametro Massimo influsso ambiente è possibile determinare se e in che misura la temperatura ambiente dovrà influenzare la linea termocaratteristica. L'unità di servizio/II telecomando deve essere installata/o in un locale di riferimento, in modo da rilevare una temperatura ambiente rappresentativa.

Maggiore è il parametro impostato, tanto più grande sarà la quota dalla temperatura ambiente sulla linea termocaratteristica (impostazione di fabbrica 0 Kelvin). Ciò vale per valori superiori o inferiori alla temperatura ambiente nominale. Fintantoché il parametro **massimo influsso ambiente** è impostato su **0**, la regolazione lavora sulla base della pura regolazione in base alla temperatura esterna.

#### 6.3.3 Linea termocaratteristica

Parametro: Temperatura di progetto, temperatura di mandata massima e minima e offset temperatura ambiente (spostamento parallelo).

La linea termocaratteristica è la grandezza di base decisiva per un esercizio economico e confortevole dell'impianto di riscaldamento in caso di regolazione sulla base della temperatura esterna. Il sistema di regolazione Logamatic necessita, per il calcolo di questa linea termocaratteristica, di alcune grandezze caratteristiche dell'impianto di riscaldamento e, a partire da esse, calcola, con l'ausilio di una formula matematica, la linea termocaratteristica ottimale.

In questo caso tiene in considerazione la temperatura esterna attenuata e la temperatura di regolazione ambiente. La temperatura di regolazione ambiente è a sua volta una grandezza di calcolo interna composta dalla temperatura ambiente desiderata (temperatura ambiente teorica) e dall'influsso dell'ambiente. In questo modo l'utente modificando la temperatura ambiente teorica può influire direttamente sulla linea termocaratteristica.

La linea termocaratteristica (→ fig. 7, pag. 28) è determinata sostanzialmente dal suo piede e dal suo punto finale.

Con una temperatura ambiente di 20°C e una temperatura esterna attenuata di 20°C il piede si trova a una temperatura di mandata di 20°C. Il punto finale della linea termocaratteristica deve essere impostato corrispondentemente alla temperatura di progetto del sistema di riscaldamento.

Sono determinanti per l'andamento della linea termocaratteristica (inclinazione/ripidezza) i due parametri **Temperatura esterna minima** (la minima temperatura prevista in una regione, pag. 23) e la **Temperatura di progetto** (la temperatura di mandata che deve essere raggiunta alla temperatura esterna minima) ( $\rightarrow$  fig. 7, sinistra).

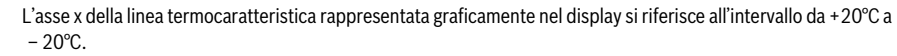

Nel caso del parametro **T. proget.** viene rappresentata con un cerchio la temperatura esterna minima impostata tra i dati dell'impianto. Tuttavia, la rappresentazione non è più completamente esatta se viene inserita una temperatura esterna minima inferiore a  $-20^{\circ}$ C (il cerchio, in tal caso, non è più sulla linea termocaratteristica).

Con il parametro **temperatura di mandata minima** è possibile stabilire un valore nominale minimo ( $\rightarrow$  fig. 7, [4], pag. 28). Se il valore nominale non viene superato, il bruciatore viene riacceso.

Adeguando il parametro **Offset t. amb.** e/o la temperatura ambiente impostata, si ottiene uno spostamento parallelo della linea termocaratteristica verso l'alto o verso il basso ( $\rightarrow$  fig. 7, destra, pag. 28). L'impostazione dell'offset può ad es. avere un senso se la temperatura ambiente misurata con un termometro si allontana dal valore nominale impostato.

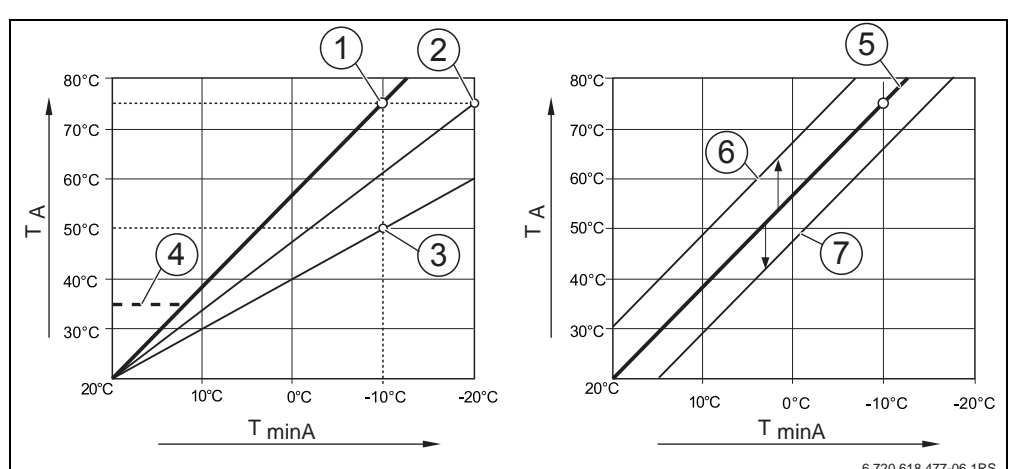

Fig. 7 Impostazione della linea termocaratteristica. Sinistra: Impostazione della pendenza a salire tramite la temperatura di progetto e la temperatura esterna minima. Destra: Lo spostamento parallelo è possibile tramite l'offset o tramite il valore nominale della t. ambiente

[T<sub>minA</sub>]Temperatura esterna minima

6

- [T<sub>A</sub>] Temperatura di progetto (temperatura di mandata che deve essere raggiunta alla temperatura esterna minima)
- [1] Impostazione: temperatura di progetto 75°C, temperatura esterna minima 10°C (curva base)
- [2] Impostazione: temperatura di progetto 75°C, temperatura esterna minima 20°C
- [3] Impostazione: temperatura di progetto 50°C, temperatura esterna minima 10°C
- [4] Impostazione: temperatura di mandata minima 35°C
- [5] Impostazione: temperatura di progetto 75°C, temperatura esterna minima 10°C (curva base)
- [6] Spostamento parallelo della curva di base tramite variazione dell'offset di +3 o aumento del valore nominale di t. amb.
- [7] Spostamento parallelo della curva di base tramite variazione dell'offset di 3 o riduzione del valore nominale di t. amb.

#### 6.3.4 Tipi di attenuazione (attenuazione notturna)

Per la regolazione dell'attenuazione notturna alle diverse esigenze dell'utente, sono disponibili diversi tipi di attenuazione:

- Ridotto: Con un esercizio di riscaldamento costante (pompa sempre attiva), la temperatura delle stanze rimane mite anche di notte. E' possibile impostare una temperatura ambiente teorica per la notte. È più bassa della temperatura ambiente teorica diurna di almeno 1 K. In base a questa impostazione si calcola la linea termocaratteristica. Consigliamo questa impostazione per riscaldamento a pavimento.
- Spegnimento totale: La caldaia e la pompa di riscaldamento rimangono spente, la protezione antigelo è attiva. La pompa si avvia soltanto in esercizio di funzione antigelo.

Questa impostazione non è consigliabile quando sussiste il pericolo di un eccessivo raffreddamento della casa.

 Mantenimento locale: Se la temperatura ambiente scende al di sotto della temperatura notturna (valore nominale) impostata, il riscaldamento lavora come nell'esercizio ridotto (come descritto nell'ambito del tipo di attenuazione «Esercizio ridotto»). Se la temperatura ambiente supera la temperatura teorica notturna di più di 1°K, la caldaia e la pompa di riscaldamento di spengono (come descritto riguardo al tipo di attenuazione «Spegnimento totale»).

Questo tipo di attenuazione è possibile solo se è installata/o un'unità di servizio/telecomando in un locale rappresentativo (locale di riferimento) o se la temperatura ambiente viene rilevata tramite una sonda di temperatura ambiente esterna.

• Mantenimento esterno: Se la temperatura esterna attenuata scende al di sotto del valore di una soglia di temperatura esterna impostabile, il riscaldamento lavora come nell'esercizio ridotto (come descritto nell'ambito del tipo di attenuazione «Esercizio ridotto»). Al di sopra di questa soglia, il sistema di riscaldamento rimane spento (come descritto nell'ambito del tipo di attenuazione «Spegnimento totale»). Questo tipo di attenuazione è indicato per i circuiti di riscaldamento senza una propria unità di servizio/telecomando. Il tipo di esercizio protegge, a partire da una determinata temperatura esterna, da raffreddamenti eccessivi dei locali.

### <u>Buderu</u>s

#### 6.3.5 Protezione antigelo

La funzione di protezione antigelo comprende le seguenti possibilità:

- · Senza protez.antigelo (protezione antigelo disattivata)
- **Temperatura esterna** (necessaria sonda esterna) Se la temperatura esterna scende al di sotto della soglia della temperatura antigelo impostabile, viene automaticamente inserita la pompa del circuito riscaldamento.
- Temp. ambiente (sonda ambientale di RC35 o RC2x) Se la temperatura ambiente scende al di sotto del valore fisso di 5°C, viene automaticamente inserita la pompa del circuito riscaldamento. Quando la temperatura ambiente sale sopra i 7°C, viene automaticamente disinserita la pompa del circuito di riscaldamento.

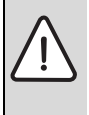

#### ATTENZIONE: Danni all'impianto causati dal gelo!

Le impostazioni **Senza protez. antigelo** e **Temp. ambiente** offrono una protezione antigelo nulla o insufficiente. Selezionando queste impostazioni, il display mostra il messaggio che vi è il pericolo di gelo.

▶ Per una protezione antigelo sicura, utilizzare l'impostazione Temperatura esterna.

| Γ | • | ٦ |
|---|---|---|
|   | 1 |   |
| L |   | J |

L'impostazione **Temp. ambiente** non offre un'assoluta protezione dal gelo, poiché p.e. le tubazioni posate nelle facciate possono gelare, malgrado la temperatura nel locale di riferimento, a causa di fonti di calore esterne, possa essere nettamente al di sopra dei 5°C.

#### A partire da quale temp. esterna dovrà essere interrotta l'attenuazione?

DIN EN 12831 richiede che, per mantenere una temperatura confortevole, le superfici riscaldanti e i generatori di calore siano impostati a una determina potenza qualora l'impianto di riscaldamento scenda oltre una certa temperatura durante l'attenuazione notturna.

Nel parametro **Da quale temperatura esterna va interrotto l'esercizio ridotto?** è possibile impostare una soglia per la temperatura esterna (riferita alla temperatura esterna attenuata, (→ pag. 22).

La fig. 8 mostra il funzionamento della protezione antigelo con e senza attivazione del parametro. Impostazioni selezionate: Protezione antigelo secondo **T. esterna**; **Temperatura di protezione antigelo** 5°C.

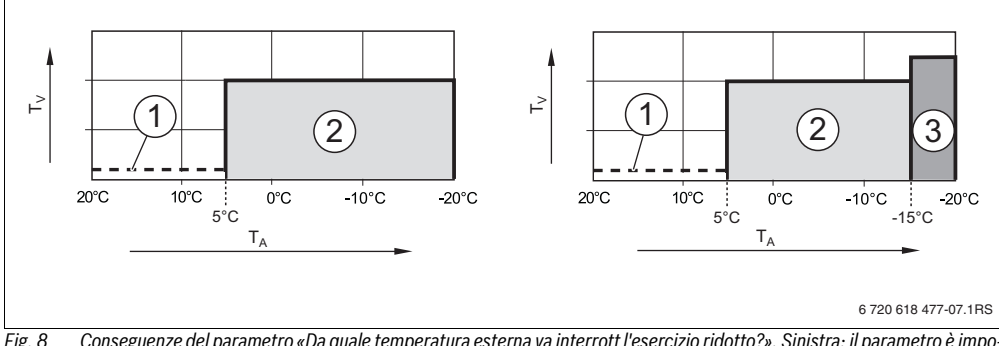

Fig. 8 Conseguenze del parametro «Da quale temperatura esterna va interrott l'esercizio ridotto?». Sinistra: il parametro è impostato su «Off» (impostazione di fabbrica). Destra: il parametro è impostato su − 15°C.

- [T<sub>A</sub>] Temperatura esterna
- [T<sub>V</sub>] Temperatura di mandata
- [1] Spegnimento totale
- [2] esercizio ridotto (temperatura ambiente notturna impostata)
- [3] Esercizio di riscaldamento (temperatura ambiente diurna impostata)

Se la temperatura esterna è inferiore a – 15°C, il riscaldamento passa dall'esercizio ridotto all'esercizio di riscaldamento [3]. In tal modo è possibile utilizzare superfici riscaldanti minori.

#### 6.4 Acqua calda

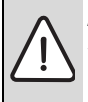

6

**AVVERTENZA:** Pericolo di ustione nei punti di prelievo dell'acqua calda.

Se si impostano le temperature dell'acqua calda sopra i 60°C e durante la disinfezione termica vi è il pericolo di ustione nei punti di prelievo dell'acqua calda.

- Informare il cliente di utilizzare solo acqua tiepida.

► Ruotare la manopola 🖳 verso sinistra fino a selezionare Acqua calda.

Premere il tasto versionare il circuito Acqua calda. Si apre il menu IMPOSTAZ.\ACQUA CAL.

SERVICE \ IMPOSTAZIONI Dati impianto Dati caldaia ▶Acqua calda Circuito risc. 1

| Punto del menu                                                   | Campo d'impostazione                                                                                                    | Impostazione<br>di fabbrica | Altre info                                                                                                    |
|------------------------------------------------------------------|----------------------------------------------------------------------------------------------------|-----------------------------|----------------------------------------------------------------------------------------------------|
| L'impianto ha il circuito acqua calda sani-<br>taria?            | Si, No                                                                                                    | No                          | Nelle caldaie con DBA la disinstallazione<br>dell'acqua calda sanitaria non è possibile.                        |
| Limite massimo della temperatura sanita-<br>ria impostabile:     | Da 60°C a 80°C                                                                                                    | 60°C                        | Dipendente dalla caldaia è la temperatura<br>nominale massima accettabile per l'acqua<br>calda limitata a 60°C. |
| A che temperatura desidera riscaldare<br>l'acqua sanitaria?      | Da 30°C a 80°C                                                                                                    | 60℃                         | Se è impostata la limitazione > 60°C,<br>anche nel «Menu utente» può essere<br>impostato questo valore alto.    |
| Come avviene la produzione di acqua calda sanitaria?             | Valvola 3 vie, Pompa<br>carico accum.                                                                                                    | Valvola 3 vie               | 1)                                                                                                    |
| Desidera cambiare il programma orario<br>del circuito sanitario? | Si, No                                                                                                    | No                          | Selezionando «Si» si passa al programma<br>di esercizio per l'acqua calda.                                      |
| Circolazione <sup>2)3)</sup>                                     |                                                                                                    |                             |                                                                                                    |
| L'impianto e' dotato di una pompa di ricircolo sanitario?        | Si, No                                                                                                    | No                          |                                                                                                    |
| Con quale frequenza oraria va attivata<br>la pompa di ricircolo? | 1 volta per 3 minuti,<br>2 volte per 3 minuti,<br>3 volte per 3 minuti,<br>4 volte per 3 minuti,<br>5 volte per 3 minuti,<br>6 volte per 3 minuti,<br>continuo | 2 volte per 3<br>minuti     |                                                                                                    |
| Avviamento della circolazione                                    |                                                                                                    |                             | Rappresentazione grafica della frequenza<br>di accensione per ogni ora.                                         |
| Desidera cambiare il programma<br>della pompa di ricircolo?      | Si, No                                                                                                    | No                          | Selezionando «Sì» si passa al programma<br>di esercizio per la circolazione.                                    |

Tab. 15 Navigatore menu service IMPOSTAZ. \ACQUA CAL.

| Punto del menu                                                  |                                                                 | Campo d'impostazione                                                                   | Impostazione<br>di fabbrica | Altre info                                                                                                    |
|-----------------------------------------------------------------|-----------------------------------------------------------------|----------------------------------------------------------------------------------------|-----------------------------|----------------------------------------------------------------------------------------------------|
| Disi                                                            | nfezione termica <sup>2)</sup>                                  |                                                                                        |                             |                                                                                                    |
|                                                                 | Deve essere eseguita una disinfe-<br>zione termica?             | Si, No                                                                                 | No                          |                                                                                                    |
|                                                                 | A quale temp. dovrà avvenire la disin-<br>fezione termica?      | Da 60°C fino a 80°C <sup>4)</sup>                                                      | 70°C                        | Con temperature sopra i 60°C, durante e<br>dopo la disinfezione termica vi è il peri-<br>colo di ustione nei punti di prelievo! |
|                                                                 | In quale giorno della settimana dovrà avvenire la disinfezione? | Lunedì, martedì, merco-<br>ledì, giovedì, venerdì,<br>sabato, domenica, ogni<br>giorno | Martedì                     |                                                                                                    |
|                                                                 | A quale ora deve essere eseguita la disinfezione termica?       | 0:00h fino alle 23:00h                                                                 | 1.00h                       | Si possono inserire solo ore intere.                                                                                            |
| Va a<br>tuar                                                    | ttivata la spia di indicazione carico sal-<br>io accum.?        | Si, No                                                                                 | Si                          | La funzione di caricamento unico rimane<br>attiva ma il LED non viene più acceso. <sup>5)</sup>                                 |
| Ritardo d'inserzione con acqua calda pre-<br>risc. (es. solar): |                                                                 | Off, 1 sec. fino a 50 sec.                                                             | Off                         | Il funzionamento dipende dal tipo di cal-<br>daia utilizzata.                                                                   |

Tab. 15 Navigatore menu service IMPOSTAZ. \ACQUA CAL.

1) Non possibile o non presente per le caldaie con UBA 1.x, UBA-H3 o DBA.

2) Non possibile o non presente per le caldaie con UBA 1.x o DBA.

3) Per caldaie con UBA-H3 in fuzione della presenza dell'uscita PZ (ad esempio sul modulo LM10).

4) Il valore della temperatura è fisso, non può essere modificato ed è dipendente dalla caldaia.

5) Non possibile o non presente per le caldaie con UBA 1.x.

#### 6.5 Dati circ.solare

- ► Ruotare la manopola verso sinistra fino a selezionare **Dati circ. solare**<sup>1</sup>.
- Premere il tasto Menu ok per selezionare il circuito Dati circ. solare. Si apre il menu IMPOSTAZ.\SOLARE.

SERVICE\IMPOSTAZIONI Dati caldaia Acqua calda Circuito risc. 1 ▶Dati circ.solare

| Punto del menu                                                | Campo d'impostazione     | Impostazione di fabbrica | Altre info |
|---------------------------------------------------------------|--------------------------|--------------------------|------------|
| Qual'e' la temperatura massima dell'accu-<br>mulatore solare? | Da 30°C a 90°C           | 60°C                     | 1)         |
| Qual'e'la temperatura minima dell'accu-<br>mulatore solare?   | Da 30°C fino a 54°C, Off | Off                      | 1)         |
| Qual'e' la portata minima della pompa?                        | Dal 20% fino al 100%     | 100%                     | 1)         |

Tab. 16 Navigatore menu service \Impostazioni \Dati circ.solare

1) Non possibile o non presente per le caldaie con UBA 1.x o DBA.

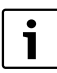

Per maggiori informazioni sulle impostazioni, consultare la documentazione del modulo solare.

#### 6.6 Calibrazione RC35

- ▶ Ruotare la manopola <sup>(\*)</sup> verso sinistra fino a selezionare **Calibrazione RC35**.
- Premere il tasto menu per selezionare Calibrazione RC35. Si apre il menu IMPOSTAZ.\CALIB.RC35.

SERVICE∖IMPOSTAZIONI Acqua calda Circuito risc. 1 Dati circ.solare ▶Calibrazione RC35

| Punto del menu    | Campo d'impostazione | Impostazione di fabbrica | Altre info |
|-------------------|----------------------|--------------------------|------------|
| Calibrazione RC35 | – 5,0 K - +5,0 K     | 0,0 K                    |            |

Tab. 17 Navigatore menu service IMPOSTAZ.\CALIB.RC35.

#### Equilibratura della temperatura ambiente (Calibrazione)

Un termometro nelle vicinanze dell'unità di servizio può visualizzare una temperatura ambiente diversa da quella dell'unità di servizio. Con questa funzione è possibile tarare la visualizzazione dell'unità di servizio con il valore del termometro esterno («calibrare»).

Prima di effettuare la taratura della temperatura ambiente, fare attenzione a quanto segue:

- · Il termometro presenta la stessa precisione di misurazione dell'unità di servizio?
- Il termometro è nelle vicinanze dell'unità di servizio in maniera tale che entrambi siano esposti agli stessi influssi termici (p.es. raggi solari, camino)?

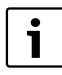

Un termometro può rilevare le variazioni di temperatura più lentamente oppure più velocemente dell'unità di servizio.

▶ Non calibrare l'unità di servizio durante le fasi di attenuazione o avviamento dell'impianto di riscaldamento.

Esempio: Se il termometro indica una temperatura maggiore di 0,5°C rispetto a quella dell'unità di servizio, inserire **+0,5 K** come valore di calibrazione.

#### 6.7 Dati di contatto

Durante una disfunzione, i dati di contatto vengono automaticamente visualizzati al cliente finale.

- Ruotare la manopola verso sinistra fino a selezionare Dati anagrafici.
- Premere il tasto or per selezionare Dati anagrafici. Si apre il menu IMPOSTAZ.\CONTATTO.

SERVICE\IMPOSTAZIONI Circuito risc. 1 Dati circ.solare Calibrazione RC35 ⊳Dati anagrafici

| Punto del menu                                | Campo d'impostazione | Altre info |
|-----------------------------------------------|----------------------|------------|
| Nome e telefono della Ditta<br>Installatrice: |                      |            |
| Installative.                                 |                      |            |

Tab. 18 Navigatore menu service IMPOSTAZ.\CONTATTO

#### Inserimento del nome della ditta e del relativo numero di telefono

Sono disponibili due righe, ognuna con 21 caratteri (lettere maiuscole, numeri e alcuni caratteri speciali).

La posizione attuale del cursore lampeggia (contrassegnato da «\_»).

1. Mantenere premuto il tasto  $\frac{Menu}{OK}$  e contemporaneamente ruotare la manopola per selezionare un altro carattere. Rilasciare il tasto  $\frac{Menu}{OK}$ .

Il nuovo carattere viene memorizzato.

- 2. Ruotare la manopola 🔿 verso sinistra o destra per spostare la posizione del cursore.
- 3. Per cancellare un carattere inserire uno spazio vuoto.
- 4. Premere il tasto (>) per confermare l'inserimento e abbandonare il menu.

### 7 Diagnosi

Il menu service Diagnosi contiene vari strumenti per la diagnosi:

- Test funzione<sup>1) 2)</sup>
- Valore monitor
- Messaggio di errore<sup>3)</sup>
- · Linea termo caratteristica
- Versioni
- ► Premere contemporaneamente i tasti  $\frac{Menu}{OK}$  +  $\frac{Info}{K}$  +  $\frac{D}{D}$  per aprire il SERVICE.
- ► Ruotare la manopola verso sinistra fino a selezionare **Diagnosi**.
- Premere il tasto Menu per aprire il menu SERVICE\DIAGNOSI.

SERVICE Menu scelta rapida Impostazioni ▶Diagnosi Manutenzione

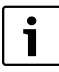

Si noti che le visualizzazioni dei singoli punti di menu variano a seconda dell'impianto.

#### 7.1 Test funzioni

Con questo menu è possibile comandare in modo mirato singoli componenti EMS per verificarne il funzionamento<sup>1), 2)</sup>. Le funzioni e le possibilità di impostazione disponibili dipendono dal tipo di impianto.

Mantenere premuto il tasto de contemporaneamente ruotare la manopola per modificare l'impostazione:

| ad esempto BRUCIATURE OFF SU BRUCIATURE OF             | v    |
|--------------------------------------------------------|------|
| La modifica diventa valida guando ci rilacoja il tacto | Menu |
| La mounica uiventa vanua quanuo si mascia il tasto     | OK · |

| TEST FUNZ.\CALD | AIA   |
|-----------------|-------|
| Valvola 1 off 2 | off   |
| Accensione      | off   |
| Fiamma          | off   |
| Corr.ioniz.     | 0.0µA |
| ▶BRUCIATORE     | ON    |

<sup>1)</sup> Questa funzione è applicabile, ma con limitazioni, per le caldaie con UBA-H3.

<sup>2)</sup> Non possibile o non presente per le caldaie con UBA 1.x o DBA.

<sup>3)</sup> Questa funzione è applicabile, ma con limitazioni, per le caldaie con DBA, UBA1.x e UBA-H3.

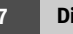

▶ Ruotare la manopola () per passare da una visualizzazione all'altra (test di funzione).

| TEST FUNZ.\CALDA | AIA  |
|------------------|------|
| T.eff.caldaia    | 60°C |
| T.aria           | 32°C |
| T.fumi           | 78°C |
| Fiamma           | off  |
| ▶BRUCIATORE      | OFF  |

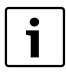

Rispettare le indicazioni che vengono visualizzate sul display cambiando i menu e selezionando le varie impostazioni. Premere un tasto qualsiasi o ruotare la manopola per confermare il messaggio.

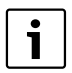

Non vengono ammesse impostazioni che possono provocare danni ai componenti. Può dunque succedere che un'impostazione non venga accettata.

### 7.2 Valore monitor

Con il menu **Dati monitor** è possibile visualizzare i valori nominali e quelli reali. Nel caso dei valori monitor, viene visualizzato prima il valore nominale e poi quello reale. Le visualizzazioni dei valori monitor dipendono dal tipo di impianto.

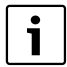

Quando sul display non vi è spazio per i valori da visualizzare, questi vengono visualizzati in forma di elenco. L'elenco può essere spostato in alto o in basso ruotando la manopola.

| DIAGNOSI\MONITOR              | Altre info                                                                          |
|-------------------------------|-------------------------------------------------------------------------------------|
| Caldaia/bruciatore            |                                                                                     |
| MCM10/cascata                 | Solo in collegamento con MCM10 (nel punto «caldaia/bruciatore»)                     |
| Caldaia <sup>1)</sup>         | Solo in collegamento con MCM10 (nel punto «caldaia/bruciatore»)                     |
| Modulo pompa                  |                                                                                     |
| Compens.idraul. <sup>2)</sup> |                                                                                     |
| Acqua calda                   |                                                                                     |
| Circuito risc. 1              | Vengono visualizzati i valori degli altri circuiti, se ve ne sono altri installati. |
| Solare <sup>2)</sup>          |                                                                                     |
| Modulo UM10 <sup>2)</sup>     | Per caldaie a combustibile solid; EV2 = bloccaggio esterno (ingresso)               |
| Segnale radio <sup>2)</sup>   | FB = intensità di campo del segnale radio                                           |
| Utente bus <sup>2)</sup>      |                                                                                     |

Tab. 19 Navigatore menu service DIAGNOSI\MONITOR

 I valori del monitor vengono rappresentati, a seconda della caldaia, in una propria maschera. Ruotando la manopola si richiamano i valori del monitor per la caldaia successiva. Simbolo presente = la funzione corrispondente è attiva. Spiegazione dei simboli → tab. 20, pag. 35.

2) Non possibile o non presente per le caldaie con UBA 1.x o DBA.

| 7.5  | Versioni |                    |  |
|------|----------|--------------------|--|
| Coni |          | vicualizzaro lo ve |  |

SIONI è possibile visualizzare le versioni del software dei componenti dell'impianto di riscaldamento.

| Ш          | Richiesta di calore                                           |
|------------|---------------------------------------------------------------|
| ÷          | Richiesta d'acqua calda                                       |
| *          | Test fumi attivo                                              |
| ∆          | Richiesta manutenzione / presenza di errore                   |
| Tab. 20 Sp | iegazione dei simboli per le note a piè di pagina 1), pag. 34 |

### 7.3 Messaggio anomalia

Con il menu Messaggio anomalia è possibile richiamare dalla memoria gli ultimi errori presentatisi, ad es, per eseguire ricerche su un certo errore.

Viene fatta distinzione fra gli errori delle categorie:

Bruciatore in funzione

- · Le Anomalie in corso sono tutte le anomalie attualmente aperte nell'impianto. Queste possono essere dei seguenti tipi: di blocco, transitorie o anomalie impianto.
- Anomalie di blocco<sup>1)</sup>: una volta eliminata l'anomalia, l'impianto di riscaldamento deve essere riarmato manualmente. A tale scopo premere il tasto Reset sulla caldaia.
- Anomalie transit.<sup>1)</sup>: in caso di errori transitori, l'impianto di riscaldamento riprende a lavorare autonomamente non appena la condizione di anomalia viene rimossa.
- Le Anomalie impianto dell'impianto di riscaldamento vengono protocollate nell'unità di servizio RC35, ad eccezione degli errori nella caldaia o nel bruciatore, che sono «errori di blocco» oppure «errori transitori». Durante lo stato d'errore, l'impianto di riscaldamento continua – per guanto possibile – a funzionare; non è necessario un reset.

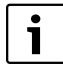

٥

Tab.

Una lista degli errori di blocco o transitori è riportata, secondo la relativa caldaia, nelle istruzioni di montaggio e manutenzione.

per mostrare il messaggio successivo. Girare la manopola (

### 7.4 Linea temocaratt.

Con il menu Linea temocaratt. è possibile visualizzare graficamente la linea termo-caratteristica dei singoli circuiti di riscaldamento.

Se l'impianto possiede più circuiti di riscaldamento: per visualizzare la linea termocaratteristica del circuito successivo. Girare la manopola (

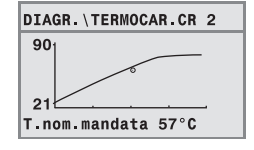

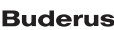

<sup>1)</sup> In caldaie con UBA1.x. DBA o UBA-H3 non possibile

8

Se l'informazione non può essere racchiusa in un'unica visualizzazione: ruotare la manopola
 per visualizzare la successiva visualizzazione.

| INFO\VERSION | I    |
|--------------|------|
| RC35         | 1.02 |
| UBA1.5       | 1.21 |
|              |      |

### 8 Manutenzione

Con il menu **Manutenzione** (non possibile in caldaie con UBA1.x e DBA) è possibile impostare gli intervalli di manutenzione, visualizzare e resettare gli avvisi di manutenzione attuali.

L'intervallo può scadere dopo un determinato numero di ore d'esercizio oppure al raggiungimento di una data.<sup>1)</sup> L'unità di servizio RC35 mostra poi un avviso di manutenzione, in modo che il cliente finale possa contattarvi per concordare un appuntamento.

I messaggi di manutenzione sono contrassegnati da un codice **Hxx**, p.es. H07.

| SERVICE\<br>MANUTENZIONE | Punto del menu                                                                                                    | Campo d'impo-<br>stazione                                   | Impostazione<br>di fabbrica | Altre info                                                                                                    |
|--------------------------|----------------------------------------------------------------------------------------------------|-------------------------------------------------------------|-----------------------------|----------------------------------------------------------------------------------------------------|
| Intervallo manuten.      | Come devono essere<br>indicati i messaggi di<br>manutenzione?                                                          | Nessun avviso,<br>secondo data,<br>secondo ore<br>esercizio | Nessun avviso               | Se viene selezionato «Data» o<br>«Ore d'esercizio» si passa automa-<br>ticamente all'impostazione rela-<br>tiva.                  |
|                          | Con «per data»: Manu-<br>tenzione annuale, con<br>inizio il:                                                           | 01/01/2000                                                  | 01/01/2000                  | Impostazione della data:<br>mantenere premuto il tasto (ok)<br>contemporaneamente ruotare la<br>manopola.                         |
|                          | Con «per ore di eserci-<br>zio»: ore d'es. della cal-<br>daia dopo le quali<br>compare il messaggio di<br>manutenzione | Da 1.000 h fino<br>a 6.000 h                                | 1.000 h                     | Numero di ore d'esercizio con bru-<br>ciatore acceso                                                                              |
| Indicazioni attuali      | Messaggio/codice                                                                                                    |                                                             |                             | Visualizzazione altri avvisi: ruotare<br>la manopola.                                                                             |
| Reset manutenzione       | Desidera cancellare i<br>messaggi di manuten-<br>zione?                                                                | No, Si                                                      | No                          | Selezionando «Si» i messaggi di<br>manutenzione vengono ripristi-<br>nati.<br>Osservare le informazioni nella<br>visualizzazione. |

Tab. 21 Navigatore SERVICE\MANUTENZIONE

<sup>1)</sup> In funzione della caldaia, è possibile impostare ulteriori intervalli di manutenzione sull'unità di servizio della caldaia.

## 9 Reset

Con il menu **RESET** è possibile eseguire il ripristino:

- di tutti i parametri all'impostazione di fabbrica<sup>1)</sup>,
- della lista di errori<sup>1),</sup>
- dell'avviso di manutenzione<sup>2)</sup> e
- delle ore di esercizio<sup>2)</sup>.

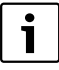

Dopo il ritorno all'impostazione di fabbrica, potrebbe essere necessario regolare di nuovo i parametri in base alla configurazione dell'impianto.

- ▶ Ruotare la manopola relezionare un menu ad es. Protocollo errori.
- Premere i tasti Ok Dopo il rilascio viene eseguito il reset.
  Durate il resetivazione viene viene

Durante il reset viene visualizzato un messaggio corrispondente che verrà automaticamente richiuso.

► Dopo la conclusione del reset: Confermare il nuovo messaggio premendo un tasto.

### 10 Eliminazione delle disfunzioni

La presente tabella contiene le possibili anomalie dell'impianto, ossia quelle relative ai componenti EMS. In caso di disfunzioni dell'impianto, l'impianto rimane ancora in esercizio finché ciò è possibile, in altre parole è possibile continuare a riscaldare.

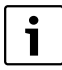

Utilizzare solo parti di ricambio originali Buderus. Buderus declina ogni responsabilità per danni causati da pezzi di ricambio non forniti dalla Buderus stessa.

| Γ | ٠ |  |
|---|---|--|
|   | 1 |  |

I messaggi di anomalia variano in base alla caldaia utilizzata.

#### Legenda delle abbreviazioni:

- SC = Codice di guasto; x = circuito di riscaldamento con numero x, p.es. A23 per circuito di riscaldamento 3
- FC = Codice anomalia
- CRx = Circuito di riscaldamento con numero x

<sup>1)</sup> Nelle caldaie con UBA1.x, DBA o UBA-H3 vengono ripristinati solo i parametri di RC35 e non i parametri dell'automatismo di combustione.

<sup>2)</sup> Questa funzione non è possibile nelle caldaie con UBA1.x o DBA.

### 10 Eliminazione delle disfunzioni

| SC         | FC         | Visualizzazione<br>dell'anomalia                                                                               | Effetto sul comportamento di regolazione                                                                                                    | Possibile causa                                                                                                    | Rimedi                                                                                                    |
|------------|------------|----------------------------------------------------------------------------------------------------|----------------------------------------------------------------------------------------------------|----------------------------------------------------------------------------------------------------|----------------------------------------------------------------------------------------------------|
| A01        | 800        | La sonda di tem-<br>peratura esterna<br>è difettosa.                                                           | È presunta la temperatura<br>esterna minima.                                                                                                    | Sonda di temperatura colle-<br>gata o applicata in modo<br>errato.<br>Interruzione o cortocircuito<br>del cavo della sonda.<br>Sonda di temperatura difet-<br>tosa.                                                                                                    | <ul> <li>Verificare il collegamento<br/>e il cavo della sonda.</li> <li>Verificare l'installazione<br/>della sonda.</li> <li>Confrontate il valore di<br/>resistenza con la linea<br/>caratteristica della sonda.</li> </ul>                                                                                                    |
| A01<br>A01 | 808<br>809 | Sonda di tempera-<br>tura acqua calda 1<br>difettosa.<br>Sonda di tempera-<br>tura acqua calda 2<br>difettosa. | Non viene più prodotta acqua<br>calda.                                                                                                    | Sonda di temperatura colle-<br>gata o applicata in modo<br>errato.<br>Interruzione o cortocircuito<br>del cavo della sonda.<br>Sonda di temperatura difet-                                                                                                    | <ul> <li>Verificare il collegamento<br/>e il cavo della sonda.</li> <li>Verificare l'installazione<br/>della sonda.</li> <li>Confrontate il valore di<br/>resistenza con la linea<br/>caratteristica della sonda.</li> </ul>                                                                                                    |
| A01        | 810        | L'acqua resta<br>fredda.                                                                                       | L'impianto prova continuamente<br>a riscaldare l'accumulatore-pro-<br>duttore di acqua calda, per rag-<br>giungere il valore nominale<br>dell'acqua calda impostato.<br>La precedenza acqua calda viene<br>disinserita in seguito alla com-<br>parsa del messaggio di errore. | Prelievo continuo oppure<br>perdita.<br>Sonda di temperatura colle-<br>gata o applicata in modo<br>errato.<br>Interruzione o cortocircuito<br>del cavo della sonda.<br>Sonda di temperatura difet-<br>tosa.<br>Pompa di carico accumula-<br>tore collegata in modo<br>errato o difettosa. | <ul> <li>Arrestare eventualmente<br/>le perdite.</li> <li>Verificare il collegamento<br/>e il cavo della sonda.</li> <li>Verificare l'installazione<br/>della sonda.</li> <li>Confrontate il valore di<br/>resistenza con la linea<br/>caratteristica della sonda.</li> <li>Verificare il funziona-<br/>mento della pompa di<br/>carico accumulatore, ad<br/>es. con il test funzionale.</li> </ul> |

10

|     |     | Visualizzazione                                                  | Effetto sul comportamento di                                                                                                    |                                                                                                    |                                                                                                    |
|-----|-----|------------------------------------------------------------------|----------------------------------------------------------------------------------------------------|----------------------------------------------------------------------------------------------------|----------------------------------------------------------------------------------------------------|
| SC  | FC  | dell'anomalia                                                    | regolazione                                                                                                    | Possibile causa                                                                                                    | Rimedi                                                                                                    |
| A01 | 811 | Disinfezione ter-<br>mica non riuscita.                          | La procedura di disinfezione ter-<br>mica è stata interrotta.                                                                                                    | Quantità erogata troppo ele-<br>vata nel periodo della disin-<br>fezione.<br>La potenza della caldaia è<br>troppo bassa per consentire<br>il prelievo contemporaneo<br>di calore da parte di altri<br>utenti (ad es., 2° circuito di<br>riscaldamento). | <ul> <li>Scegliere i tempi della<br/>disinfezione termica, in<br/>modo tale che a quell'ora<br/>non vi sia nessuna richie-<br/>sta supplementare di<br/>calore.</li> </ul>                                                   |
|     |     |                                                                  |                                                                                                    | Sonda di temperatura colle-<br>gata o applicata in modo<br>errato.<br>Interruzione o cortocircuito<br>del cavo della sonda.<br>Sonda di temperatura difet-<br>tosa.                                                                                     | <ul> <li>Verificare il collegamento<br/>e il cavo della sonda.</li> <li>Verificare l'installazione<br/>della sonda.</li> <li>Confrontate il valore di<br/>resistenza con la linea<br/>caratteristica della sonda.</li> </ul> |
|     |     |                                                                  |                                                                                                    | La pompa di carico<br>dell'accumulatore è difet-<br>tosa.                                                                                                    | <ul> <li>Verificare il funziona-<br/>mento della pompa di<br/>carico accumulatore, ad<br/>es. con il test funzionale.</li> </ul>                                                                                             |
| A01 | 815 | La sonda del com-<br>pensatore idrau-<br>lico è difettosa.       | Ne consegue, tra l'altro, un deficit<br>di alimentazione dei circuiti di<br>riscaldamento successivi, poiché<br>questi non possono essere ali-<br>mentati con la quantità di calore<br>richiesta. | Sonda di temperatura colle-<br>gata o applicata in modo<br>errato.<br>Interruzione o cortocircuito<br>del cavo della sonda.<br>Sonda di temperatura difet-<br>tosa.                                                                                     | <ul> <li>Verificare il collegamento<br/>e il cavo della sonda.</li> <li>Verificare l'installazione<br/>della sonda.</li> <li>Confrontate il valore di<br/>resistenza con la linea<br/>caratteristica della sonda.</li> </ul> |
| A01 | 816 | Comunicazione<br>con UBA/MC10,<br>DBA, UBA-H o<br>MCM10 assente. | La caldaia non riceve alcuna<br>richiesta di calore, l'impianto di<br>riscaldamento non riscalda più.                                                                                             | Il sistema bus EMS è sovrac-<br>carico.<br>UBA3/MC10, DBA, UBA-H3<br>o MCM10 è difettoso.                                                                                                    | <ul> <li>Reset tramite spegni-<br/>mento/riaccensione<br/>dell'impianto di riscalda-<br/>mento.</li> <li>Eventualmente informare<br/>l'assistenza tecnica.</li> </ul>                                                        |
| A01 | 828 | ll sensore della<br>pressione<br>dell'acqua è difet-<br>toso.    |                                                                                                    | Il sensore digitale della<br>pressione dell'acqua è difet-<br>toso.                                                                                                    | <ul> <li>Sostituire il sensore della<br/>pressione dell'acqua.</li> </ul>                                                                                                    |
| A02 | 816 | Nessuna comuni-<br>cazione con il<br>BC10.                       | Le impostazioni del BC10 non<br>vengono più acquisite dai dispo-<br>sitivi RCxx.                                                                                                    | Problema di contatto del<br>BC10 o BC10 difettoso.                                                                                                    | <ul> <li>Verificate il collegamento<br/>del BC10.</li> <li>Eventualmente sostituire<br/>BC10.</li> </ul>                                                                                                    |
| A11 | 801 | Errore interno.                                                  | L'impianto di riscaldamento è in esercizio d'emergenza.                                                                                                    | Anomalia interna relativa al<br>tempo di posizionamento in<br>RC35.                                                                                                    | ► Sostituire l'RC35.                                                                                                    |

### 10 Eliminazione delle disfunzioni

| sc  | FC  | Visualizzazione<br>dell'anomalia                           | Effetto sul comportamento di regolazione                                                                                                    | Possibile causa                                                                                                    | Rimedi                                                                                                    |
|-----|-----|------------------------------------------------------------|----------------------------------------------------------------------------------------------------|----------------------------------------------------------------------------------------------------|----------------------------------------------------------------------------------------------------|
| A11 | 802 | Ora non ancora<br>impostata.                               | <ul> <li>Funzione limitata di:</li> <li>Tutti i programmi di funzionamento</li> <li>Avvisi di errore</li> </ul>                                                                                                    | Manca l'indicazione dell'ora,<br>ad esempio a causa di una<br>prolungata interruzione<br>dell'alimentazione elettrica.                                         | <ul> <li>Inserire l'ora esatta.</li> </ul>                                                                                                    |
| A11 | 803 | Data non ancora<br>impostata.                              | <ul> <li>Funzione limitata di:</li> <li>Tutti i programmi di funzionamento</li> <li>Funzione ferie</li> <li>Avvisi di errore</li> </ul>                                                                                                    | Manca l'indicazione della<br>data, ad esempio a causa di<br>una prolungata interruzione<br>dell'alimentazione elettrica.                                       | <ul> <li>Inserire la data esatta.</li> </ul>                                                                                                    |
| A11 | 804 | Errore interno.                                            | L'impianto di riscaldamento è in esercizio d'emergenza.                                                                                                    | Anomalia interna relativa al<br>tempo di posizionamento in<br>RC35.                                                                                            | <ul> <li>Sostituire l'RC35.</li> </ul>                                                                                                    |
| A11 | 806 | Sonde di tempera-<br>tura ambiente<br>difettose.           | <ul> <li>Poiché manca la temperatura<br/>ambiente effettiva, non funzio-<br/>nano:</li> <li>Influsso ambiente (con regola-<br/>zione climatica)</li> <li>Ottimizzazione dei momenti di<br/>accensione e spegnimento</li> <li>In caso di regolazione in funzione<br/>della temperatura ambiente, la<br/>regolazione avviene in base alla<br/>temp. massima CRx.</li> </ul> | Sonda termica integrata<br>dell'unità di servizio/teleco-<br>mando del circuito difet-<br>tosa.                                                                | <ul> <li>Sostituire il telecomando.</li> </ul>                                                                                                    |
| A11 | 816 | Comunicazione<br>con l'RC35<br>assente.                    | L'RC20/RF non può inviare dati<br>all'RC35. Per questa ragione non<br>è più possibile alcuna regolazione                                                                                                    | Indirizzo dell'RC20/RF<br>errato.                                                                                                    | <ul> <li>Verificare l'indirizzo<br/>(parametro 1) nell'RC20/<br/>RF.</li> </ul>                                                                                                    |
|     |     |                                                            | circuito di riscaldamento.                                                                                                    | RC35 non presente o non correttamente collegato.                                                                                                    | <ul> <li>Verificare il collegamento<br/>dell'RC35.</li> </ul>                                                                                                    |
| A12 | 815 | La sonda del com-<br>pensatore idrau-<br>lico è difettosa. | Ne consegue, tra l'altro, un deficit<br>di alimentazione dei circuiti di<br>riscaldamento successivi, poiché<br>questi non possono essere ali-<br>mentati con la quantità di calore<br>richiesta.                                                                                                    | Sonda di temperatura collegata o applicata in modo<br>errato.<br>Interruzione o cortocircuito<br>del cavo della sonda.<br>Sonda di temperatura difet-<br>tosa. | <ul> <li>Verificare il collegamento<br/>e il cavo della sonda.</li> <li>Verificare l'installazione<br/>della sonda.</li> <li>Confrontate il valore di<br/>resistenza con la linea<br/>caratteristica della sonda.</li> </ul> |
| A12 | 816 | Comunicazione<br>con il modulo<br>compensatore<br>assente. | La pompa di riscaldamento per il<br>circuito di riscaldamento 1 viene<br>pilotata costantemente.                                                                                                    | WM10 o il cavo del Bus è<br>collegato in modo errato<br>oppure è difettoso.<br>L'RC35 non riconosce<br>l'WM10.                                                 | <ul> <li>Verificate i collegamenti<br/>al WM10 e al cavo Bus.</li> <li>Sostituite il WM10.</li> </ul>                                                                                                    |

|     |     | Visualizzazione                                                     | Effetto sul comportamento di                                                                                                    |                                                                                                    |                                                                                                    |
|-----|-----|---------------------------------------------------------------------|----------------------------------------------------------------------------------------------------|----------------------------------------------------------------------------------------------------|----------------------------------------------------------------------------------------------------|
| SC  | FC  | dell'anomalia                                                       | regolazione                                                                                                    | Possibile causa                                                                                                    | Rimedi                                                                                                    |
| A18 | 825 | Ci sono due unità<br>di servizio master<br>nel sistema.             | Le unità RC35 e RC2x regolano<br>entrambi i circuiti di riscalda-<br>mento e l'acqua calda. L'impianto<br>di riscaldamento non può più fun-<br>zionare correttamente in base ai<br>programmi di riscaldamento<br>impostati e alle temperature<br>ambiente desiderate. | RC2x e RC35 sono entrambi<br>registrati come Master.                                                                                         | <ul> <li>Modificare il parametro<br/>P1 in RC2x o rimuovere<br/>RC35 dal Bus EMS.</li> </ul>                                                                                    |
|     |     |                                                                     | La produzione acqua calda fun-<br>ziona in modo difettoso.                                                                                                    |                                                                                                    |                                                                                                    |
| A2x | 806 | La sonda di tem-<br>peratura<br>ambiente per il<br>CRx è difettosa. | <ul> <li>Poiché manca la temperatura<br/>ambiente effettiva, non funzio-<br/>nano:</li> <li>Influsso ambiente (con regola-<br/>zione climatica)</li> <li>Ottimizzazione dei momenti di<br/>accensione e spegnimento<br/>In caso di regolazione in funzione</li> </ul> | Sonda termica integrata<br>dell'unità di servizio/teleco-<br>mando del circuito difet-<br>tosa.                                              | <ul> <li>Sostituire il telecomando.</li> </ul>                                                                                                    |
|     |     |                                                                     | della temperatura ambiente, la<br>regolazione avviene in base alla<br>temp. massima CRx.                                                                                                    |                                                                                                    |                                                                                                    |
| A2x | 816 | Comunicazione<br>con l'unità di<br>servizio CRx<br>assente.         | Poiché manca la temperatura<br>ambiente effettiva, non funzio-<br>nano:<br>• Influsso dell'ambiente<br>• Ottimizzazione dei momenti di<br>accessione e spegnimento                                                                                                    | RC2x indirizzato in modo<br>errato, cablato in modo<br>errato o difettoso<br>Il circuito di riscaldamento<br>non è riconosciuto da<br>RFM20. | <ul> <li>Verificate l'indirizzo<br/>nell'RC2x.</li> <li>Verificate il funziona-<br/>mento e il collegamento<br/>del telecomando.</li> <li>Sostituire il telecomando.</li> </ul> |
| A2x | 829 | RC20/RF come<br>telecomando.                                        | L'RC20/RF non può inviare dati<br>all'RC35. Per questa ragione non<br>è più possibile alcuna regolazione<br>della temperatura ambiente per<br>questo circuito di riscaldamento.                                                                                       | L'indirizzo di RC20/RF su<br>RC35 non risulta attribuito<br>correttamente oppure non è<br>installato su RC35.                                | <ul> <li>In RC35 impostare il<br/>parametro Unità di servi-<br/>zio su RC20/RF.</li> <li>Verificare l'assegnazione<br/>di RC20/RF.</li> </ul>                                   |
| AZX | 830 | Batteria scarica<br>unità di servizio<br>radio CRx.                 | viene sostituita in tempo.                                                                                                    | CRx è scarica.                                                                                                    | <ul> <li>Sostituzione batterie.</li> </ul>                                                                                                    |
| A2x | 839 | Comunicazione<br>radio con l'unità di                               | Poiché manca la temperatura<br>ambiente effettiva, non funzio-                                                                                                    | RC20/RF si trova al di fuori<br>del campo di ricezione.                                                                                      | <ul> <li>Riportare RC20/RF nel<br/>campo di ricezione.</li> </ul>                                                                                                    |
|     |     | assente.                                                            | Influsso dell'ambiente                                                                                                    | L'impianto di riscaldamento<br>è spento.                                                                                                    | <ul> <li>Accendere l'impianto di<br/>riscaldamento.</li> </ul>                                                                                                    |
|     |     | Guasto radio.                                                       | Ottimizzazione dei momenti di<br>accensione e spegnimento<br>L'RFM20 funziona con gli ultimi<br>valori impostati sul telecomando.                                                                                                    | Dopo la sostituzione di<br>RFM20, RC20/RF non è<br>stato riconosciuto sul nuovo<br>RFM20.                                                    | <ul> <li>Riconoscere RC20/RF<br/>(vedere la documenta-<br/>zione di RC20/RF).</li> </ul>                                                                                        |

#### 10 Eliminazione delle disfunzioni

| 50  | FC  | Visualizzazione      | Effetto sul comportamento di               | Dessibile equa                    | Dimodi                                           |
|-----|-----|----------------------|--------------------------------------------|-----------------------------------|--------------------------------------------------|
| 36  | FC  | dell'anomalia        | regolazione                                | Possibile causa                   | Rimedi                                           |
| A2x | 842 | Protezione anti-     | Poiche manca la temperatura                | Nessuna unita di servizio/        | Verificare il parametro                          |
|     |     | gelo selezionata     | ambiente effettiva, non funzio-            | telecomando attribuiti,           | Unita di servizio.                               |
|     |     | ma nessun telec.     | nano:                                      | anche se la <b>Protezione</b>     | Evtl. cambiare l'imposta-                        |
|     |     | CRX presente.        | <ul> <li>Influsso dell'ambiente</li> </ul> | antigelo e impostata su           | zione Protezione anti-                           |
|     |     |                      | Ottimizzazione dei momenti di              | l'emperatura ambiente.            | gelo su l'emperatura                             |
|     |     |                      | accensione e spegnimento                   |                                   | esterna.                                         |
| A2x | 843 | Regolazione          | L'EMS funziona con gli ultimi              | Nessuna unità di servizio/        | <ul> <li>Verificare il parametro</li> </ul>      |
|     |     | ambiente selezio-    | valori impostati sul telecomando.          | telecomando attribuiti,           | Unità di servizio.                               |
|     |     | nata ma nessun       |                                            | anche se e impostato <b>Eser.</b> | Evtl. cambiare l'imposta-                        |
|     |     | telec. CRX pre-      |                                            | secondo t. amb.                   | zione su Eser. secondo t.                        |
|     |     | sente.               |                                            |                                   | est.                                             |
| A3x | 807 | La sonda di man-     | La pompa di riscaldamento conti-           | Sonda di temperatura colle-       | <ul> <li>Verificare il collegamento</li> </ul>   |
|     |     | data CRx e difet-    | nua a essere comandata in base             | gata o applicata in modo          | e il cavo della sonda.                           |
|     |     | tosa.                | al valore preimpostato.                    | errato.                           | <ul> <li>Verificare l'installazione</li> </ul>   |
|     |     |                      | L'organo di regolazione viene              | Interruzione o cortocircuito      | della sonda.                                     |
|     |     |                      | messo senza corrente e rimane              | del cavo della sonda.             | <ul> <li>Confrontate il valore di</li> </ul>     |
|     |     |                      | nell'ultima posizione comandata            | Sonda di temperatura difet-       | resistenza con la linea                          |
|     |     |                      | (può essere regolato manual-               | tosa.                             | caratterística della sonda.                      |
|     |     |                      | mente).                                    |                                   |                                                  |
| A3x | 816 | Comunicazione        | Non è possibile far funzionare             | L'indirizzo del circuito di       | <ul> <li>Verificate l'interruttore di</li> </ul> |
|     |     | con il modulo        | correttamente il circuito di riscal-       | riscaldamento in MM10 e           | codifica rotante                                 |
|     |     | miscelatore CRx      | damento x.                                 | RC35 non concordano.              | sull'MM10.                                       |
|     |     | assente.             | MM10 e l'organo di regolazione             | MM10 o il cavo del Bus è          | <ul> <li>Verificate i collegamenti</li> </ul>    |
|     |     |                      | (miscelatore) funzionano autono-           | collegato in modo errato          | all'MM10 e al cavo Bus.                          |
|     |     |                      | mamente in esercizio di emer-              | oppure e difettoso.               | <ul> <li>Sostituite MM10.</li> </ul>             |
|     |     |                      | genza.                                     | L'RC35 non riconosce              |                                                  |
|     |     |                      | La pompa di riscaldamento viene            | I'MM10.                           |                                                  |
|     |     |                      | comandata in modo continuo.                |                                   |                                                  |
|     |     |                      | I dati del monitor in RC35 non             |                                   |                                                  |
|     |     |                      | sono validi.                               |                                   |                                                  |
| Нхх |     | Avviso di manuten-   | L'impianto di riscaldamento con-           | Ad esempio intervallo di          | Necessaria manutenzione,                         |
|     |     | zione, <b>nessun</b> | tinua a funzionare, se possibile.          | manutenzione scaduto.             | vedere documentazione                            |
|     |     | errore di            |                                            |                                   | della caldaia.                                   |
|     |     | impianto.            |                                            |                                   |                                                  |

Tab. 22 Tabella delle disfunzioni

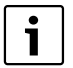

Per gli errori di impianto non è necessario eseguire il reset. Qualora non sia possibile eliminare l'errore di impianto, rivolgetevi al vostro tecnico addetto all'assistenza o alla vostra filiale Buderus di fiducia.

Ulteriori guasti sono descritti nella documentazione della caldaia in uso.

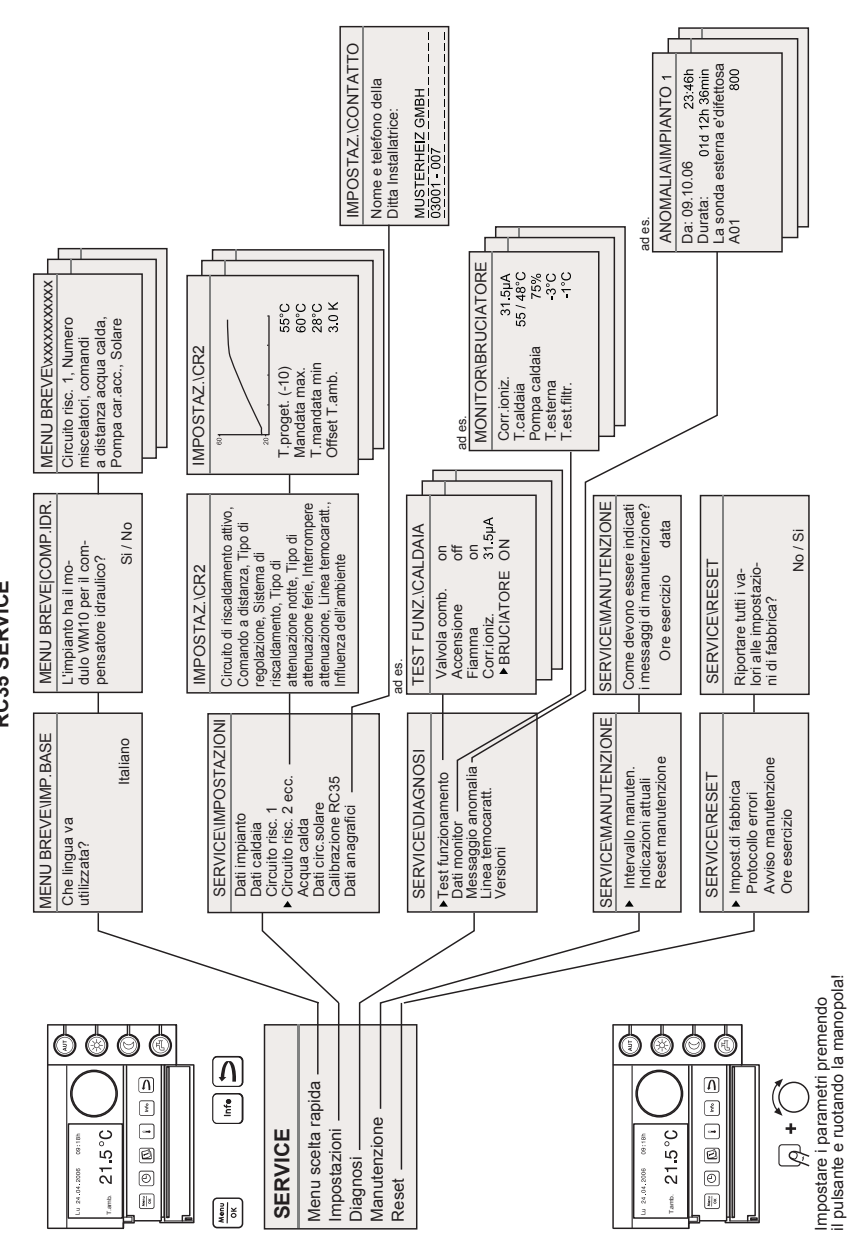

Menu service RC35

11

# Indice analitico

### Α

| Accessori                              | 8     |
|----------------------------------------|-------|
| Acqua calda                            |       |
| limitazione temperatura                | 30    |
| menu service Impostazioni              | 30    |
| valore nominale                        | 30    |
| Arresto dell'esercizio                 | 20    |
| Attenuazione della temperatura esterna | 22    |
| Attenuazione notturna                  | 28    |
| Automatismo di combustione             | 6, 37 |
| Avvertenze di sicurezza                | 5     |

### С

| Caduta di corrente                        | 20 |
|-------------------------------------------|----|
| Calibrazione, visualizzazione temperatura |    |
| ambiente                                  | 32 |
| Capacità di accumulo calore               | 22 |
| Circolazione                              |    |
| Circuito di riscaldamento                 |    |
| installare                                | 21 |
| Menu service impostazioni                 | 23 |
| più circuiti di riscaldamento             | 10 |
| Climatica                                 |    |
| Collegamento                              | 10 |
| Consegna dell'impianto                    | 20 |
| Contrasto sul display                     | 17 |
|                                           |    |

### D

| Dati caldaia, menu service impostazioni         | 23 |
|-------------------------------------------------|----|
| Dati di contatto, inserire                      | 32 |
| Dati impianto solare, menu service impostazioni | 31 |
| Dati impianto, menu service Impostazioni        | 21 |
| Dati tecnici                                    | 7  |
| Diagnosi, menu service                          | 33 |
| Disinfezione termica                            | 30 |
| Distanze minime                                 | 9  |
|                                                 |    |

### Ε

| Elementi di servizio, sommario | 13 |
|--------------------------------|----|
| Eliminare la disfunzione       |    |
| EMS                            |    |
| ERC                            |    |
| Errori, menu service diagnosi  | 35 |

| Esercizio ridotto   | 28 |
|---------------------|----|
| Essiccare pavimento | 23 |

# F

| Funzione antibloccaggio pompe20 | 0 |
|---------------------------------|---|
|---------------------------------|---|

### G

| •    |      |      |   |
|------|------|------|---|
| Gelo | <br> | <br> | 6 |

### I

| Impostare lingua                                   | .21 |
|----------------------------------------------------|-----|
| Influsso ambiente                                  | .26 |
| Installare compensatore idraulico                  | .21 |
| Installare modulo solare                           | .21 |
| Interruzione della riduzione (protezione antigelo) | .29 |
| Istruzioni brevi, menu di servizio, messa in       |     |
| esercizio, rapido                                  | .18 |

### L

| Linea termocaratteristica                     |    |
|-----------------------------------------------|----|
| indicazioni di impostazione                   | 27 |
| visualizzare                                  | 35 |
| Linea termocaratteristica, menu service       |    |
| diagnosi                                      | 35 |
| Lista di controllo, parametri per la messa in |    |
| esercizio                                     | 18 |
| Locale di riferimento                         | 9  |

### М

| Mantenimento esterno                             | 8<br>8 |
|--------------------------------------------------|--------|
| Manutenzione, menu service, impostare intervallo | Ő      |
| di manutenzione3                                 | 6      |
| Menu service, introduzione14                     | 4      |
| Menu service, visione d'insieme dei menu10       | 6      |
| Messa in esercizio1                              | 7      |
| Miscelatore23                                    | 3      |
| Modulazione pompa caldaia23                      | 3      |
| Modulo compensatore WM10                         | 8      |
| Modulo miscelatore MM10                          | 8      |
| Montaggio10                                      | 0      |

# Buderus 44

### 0

| •                           |    |
|-----------------------------|----|
| Offset temperatura ambiente | 27 |

## Ρ

| Precedenza acqua calda                     | 23 |
|--------------------------------------------|----|
| Programma di funzionamento, Ottimizzazione | 23 |
| Protezione antigelo                        | 29 |

## R

| Regolazione in base alla temperatura esterna | 26 |
|----------------------------------------------|----|
| Reset, menu service                          | 37 |

## S

| Sonda termica             | 7  |
|---------------------------|----|
| Spegnere LED carico unico | 30 |
| Spegnimento               | 20 |
| Spegnimento totale        | 28 |

# т

| Telecomando                                  | 10   |
|----------------------------------------------|------|
| Temperatura di mandata                       | . 27 |
| Temperatura di progetto                      | . 27 |
| Temperatura esterna minima                   | 23   |
| Temperatura esterna, attenuata               | 22   |
| Temperatura logica caldaia                   | 23   |
| Temporizzazione della pompa                  | 23   |
| Test di componenti                           | 33   |
| Test funzione, menu service diagnosi         | 33   |
| Tipo di attenuazione (attenuazione notturna) | 28   |
| Tipo di edificio                             | 22   |
| Tipo di regolazione                          | 26   |

| U                             |    |
|-------------------------------|----|
| Unità di servizio             |    |
| associazione nel software     | 26 |
| montaggio o smontaggio        | 12 |
| per circuito di riscaldamento | 23 |
| unica nel sistema             | 10 |
| Uso conforme alle indicazioni | 6  |
| Utente del Bus EMS            | 20 |

### v

| Valore monitor, menu service diagnosi            |
|--------------------------------------------------|
| Valori caratteristici7                           |
| Valvole termostatiche all'interno del locale di  |
| riferimento 20                                   |
| Versioni, menu service diagnosi 35               |
| Visualizzare valori nominali 34                  |
| Visualizzare valori reali 34                     |
| Visualizzare versioni                            |
| Visualizzare/resettare avvisi di manutenzione 36 |
| Visualizzazione della memoria errori             |
| Volume di fornitura7                             |

Note

### Note

### Italia

Robert Bosch S.p.A. Settore Termotecnica 20149 Milano Via M. A. Colonna, 35

Tel.: 02/4886111 Fax: 02/48861100 www.buderus.it

### Svizzera

Buderus Heiztechnik AG Netzibodenstr. 36 CH-4133 Pratteln

www.buderus.ch info@buderus.ch

# **Buderus**